| CIRCOLARE<br>3 febbraio 2020        | CONTABILITÀ E ADEMPIMENTI                                                                                                    |
|-------------------------------------|----------------------------------------------------------------------------------------------------|
| VERSIONE<br>2020A                   | <ul> <li>Dichiarazione Annuale IVA 2020 con nuova interfaccia grafica basata su<br/>modello ministeriale</li> <li>Dichiarazione IVA/IVA base - Prospetto rettifica alla detrazione per<br/>mutamento di regime</li> <li>Possibilità di comunicare il quarto trimestre delle liquidazioni periodiche con<br/>la Dichiarazione IVA</li> <li>Certificazione Unica 2020, disponibile anche per aziende in multiattività IVA</li> </ul> |
| GEST.DR<br><b>75.0 1</b>            | <ul> <li>con gestione madre figlia</li> <li>Stampa interattiva del brogliaccio del bilancio UE direttamente nel gestionale<br/>senza utilizzare ADP B&amp;B</li> </ul>                                                                                                    |
| ADP<br><b>33.2d</b>                 | <ul> <li>Rigenerazione Apertura Contabile operando dall'ultimo anno chiuso</li> <li>Esterometro 2020 trimestrale</li> <li>Contabilizzazione corrispettivi: nuovo parametro per contabilizzazione</li> </ul>                                                                                                    |
| MXI Server<br>9.6e ↑                | corrispettivi ripartiti al netto <ul> <li>Import file INTRACEE generato da altro applicativo</li> </ul> CU viene rilasciata completa di invio telematico anche se il software di controllo dell'AdE non è ancora stato pubblicato.                                                                                                    |
| MXI Desk<br><b>13.0</b>             | La Dichiarazione Iva viene rilasciata completa di invio telematico e il software di<br>controllo dell'AdE è stato pubblicato.                                                                                                    |
| MXI AD<br><b>2.9a</b>               | DELEGA UNIFICATA F24                                                                                                    |
| MobileDesk<br><b>2.7</b><br>Webdesk | <ul> <li>Controllo utilizzo credito da dichiarazione IVA fino a 50.000 euro, nel caso di esonero dal visto di conformità</li> <li>Ristrutturazione stampa riepilogo import da gestione paghe/telematico</li> <li>Controllo periodo di riferimento tributi</li> <li>Elaborazione massiva da STD consentita anche nel caso di E24 in uso da altro</li> </ul>                                                                         |
| 3.2 ↑                               | utente.                                                                                                    |
| MXI AsincDB<br><b>3.2a</b>          | Duplica documento da lista in Emissione revisione documenti                                                                                                    |
| MXI Shaker<br><b>7.1a</b>           | <ul> <li>Nuove stampe personalizzabili: Rintracciabilità LOTTI, Disponibilità merce</li> <li>Scontrini elettronici: compatibilità con nuovi registratori telematici</li> </ul>                                                                                                    |
| PAN<br><b>2017B1</b>                | FATTURA ELETTRONICA                                                                                                    |

- Gestione di codici destinatario distinti per sotto azienda per la ricezione delle fatture passive
- Archiviazione nei volumi di Docuvision Workflow Digitale le fatture elettroniche con servizio invio/ricezione
- Nuovo campo Denominazione in anagrafica CliFor, utilizzabile in fattura per le ditte individuali in alternativa a Nome Cognome
- Ottimizzazione spazio documentale installazioni LIVE (hosting) per fatture emesse con servizio all inclusive

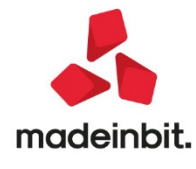

# PRODUZIONE

- Planning produzione: utenti con policy di sola visualizzazione
- Esecuzione automatica dell'elaborazione multipla BL (dafile).

# FRAMEWORK

- Miglioramento prestazioni in fase di apertura programma e aggiornamento archivi per installazioni con elevato numero di aziende (Passcom)
- Miglioramento prestazioni in fase di ricerca, elaborazione, stampa... per installazioni con elevato numero di articoli, clienti, fornitori, documenti (Mexal)
- I test di laboratorio confermano in entrambi i casi una riduzione dei tempi superiore al 50%
- Recupero credenziali amministratore direttamente da programma, tramite email
- Cambio forzato password dopo la scadenza da parte dell'utente non amministratore
- Login sistema operativo gestita anche su SO Windows Workstation
- Completamento porting Android 9 (PassMobile / MobileDesk).
- Completamento porting iOS iPad / MacOS / Safari 13 (PassMobile / WebDesk).

# PASSBUILDER

- Certificazione Microsoft SQL Server 2019
- Schedulatore esecuzione Sprix integrato nel programma
- Replica MEXALDB su SQLite e DB Datatrek in chiaro
- Stampe su dispositivo file o stampante fisica collegati al Server ed eseguibili tramite Collage Server Remoto
- Aggiorna APP Azienda con Collage Caricati

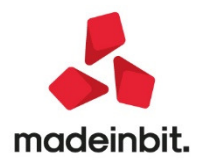

# CALENDARIO DI PUBBLICAZIONE DELLA VERSIONE

| Risorsa – Modalità d'aggiornamento            | Pubblicazione   |
|-----------------------------------------------|-----------------|
| Installazioni LIVE                            | Immediata       |
| Live Update installazioni Livello Preview     | Immediata       |
| Live Update installazioni Livello Full        | Immediata       |
| Live Update installazioni Livello Medium      | Non disponibile |
| Live Update installazioni Livello Basic       | Non disponibile |
| DVD/ISO nell'area download.passepartout.cloud | Non disponibile |

# AGGIORNAMENTI ARCHIVI RICHIESTI

| Tipologia aggiornamento                |                  | Note                                                                                                    |
|----------------------------------------|------------------|----------------------------------------------------------------------------------------------------|
| Archivi generali e aziendali           | Richiesto        | AGGIORNARE TUTTE LE AZIENDE DELL'INSTALLAZIONE:<br>procedere dal menù "Servizi – Aggiornamento archivi – Dati<br>aziendali" senza alcuna azienda aperta.<br>AGGIORNAMENTO DELLA SINGOLA AZIENDA: viene effettuato<br>all'ingresso nell'azienda dal menù "Aziende – Apertura azienda"<br>richiamando la sigla ed entrando con "OK".                                                               |
| Piano dei Conti Standard<br>(80/81)    | Richiesto        | Viene richiesto al primo accesso al programma.<br>AGGIORNARE TUTTE LE AZIENDE DELL'INSTALLAZIONE:<br>procedere dal menù "Servizi – Aggiornamento archivi –<br>Raggruppamenti Passepartout" senza alcuna azienda aperta.<br>AGGIORNAMENTO DELLA SINGOLA AZIENDA: viene effettuato<br>all'ingresso nell'azienda dal menù "Aziende – Apertura azienda"<br>richiamando la sigla ed entrando con "OK" |
| Modulistica Fattura Elettronica<br>XML | Non<br>richiesto |                                                                                                    |
| ADP Bilancio e Budget                  | Non<br>richiesto |                                                                                                    |
| Dichiarativi                           | Richiesto        | <ul> <li>Operando con nessuna azienda aperta eseguire i menu<br/>Dichiarativi:</li> <li>Dichiarazione IVA/IVA BASE – AGGIORNAMENTO<br/>ARCHIVI IVA</li> <li>Certificazione Unica – AGGIORNAMENTO ARCHIVI</li> </ul>                                                                                                    |
| Docuvision                             | Richiesto        | Vengono aggiornati insieme agli archivi generali                                                                                                    |
| MexalDB                                | Richiesto        | Viene richiesto al primo accesso all'azienda                                                                                                    |

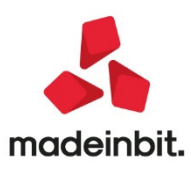

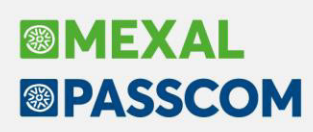

# NOTE IMPORTANTI SULL'AGGIORNAMENTO

## Ambienti di copia dichiarazioni annuali (drap)

Prima di effettuare l'aggiornamento alla presente versione occorre avere creato l'ambiente di copia DRAP esclusivamente con la versione 2019K3, dall'apposita voce di menu Dichiarativi – Dichiarazioni anni precedenti – Esecuzione/aggiornamento archiviazione.

Per assicurare che tutti gli utenti abbiano effettivamente effettuato l'operazione sopra descritta, le procedure esterne di aggiornamento versione (setup, liveupdate) e le procedure di aggiornamento delle installazioni live, verificano preventivamente la presenza dell'ambiente di copia e impediscono l'aggiornamento (visualizzando opportuni messaggi di avvertimento) fino a quando l'ambiente viene creato.

## Nuova versione piano dei conti Passepartout

È stata rilasciata la versione 109 del raggruppamento 80, da questa versione è stata aggiornata la tabella Conti Professionista/Contabilità per cassa, accessibile dal menu Azienda – Parametri di base – Bolli/c.ti spese banca/omaggi/rivalsa IVA.

Da questa versione inoltre è stato inserito il seguente conto: **303.00013 RISERVA RIVALUTAZIONE** L.160/2019: conto associato al codice UE AIII del Passivo, serve per contabilizzare la riserva di rivalutazione prorogata dalla Legge Finanziaria per il 2020 (Legge n. 160/2019).

### Adeguamento tabelle mexaldb

L'aggiornamento a questa versione implica l'adeguamento di alcune tabelle di MexalDB. Il passaggio alla versione archivi MexalDB 9.62 implica l'aggiornamento di diverse tabelle senza necessità di ricostruzione.

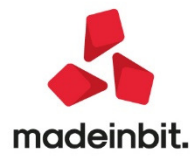

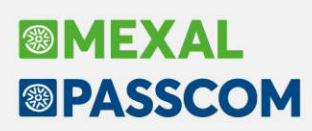

# PRINCIPALI IMPLEMENTAZIONI

## **Dichiarazione annuale IVA 2020**

È abilitata la gestione completa della dichiarazione IVA annuale 2020 (periodo d'imposta 2019).

Il modello IVA 74-BIS è temporaneamente disabilitato in attesa dell'approvazione dei modelli e istruzioni 2020.

|                                               |             | CODICE FISCALE                                                                      | MODELLO IVA 202<br>Periodo d'imposta 20 |          |  |
|-----------------------------------------------|-------------|-------------------------------------------------------------------------------------|-----------------------------------------|----------|--|
|                                               |             |                                                                                     |                                         |          |  |
|                                               |             | QUADRO VL<br>LIQUIDAZIONE DELL'IMPOSTA ANNUALE                                      |                                         |          |  |
|                                               | è.          | enzia QUADRI COMPILATI                                                              | Mod. N.                                 |          |  |
| QUADRO VL                                     |             |                                                                                     | DEBITI                                  | CREDITI  |  |
| LIQUIDAZIONE DELL'IMPOSTA                     | VL1         | IVA a debito (somma dei righi VE26 e VJ19)                                          | ,00                                     |          |  |
| C- 1 Determination                            | VL2         | IVA detraibile (da rigo VF71)                                                       |                                         | ,0       |  |
| dell'IVA dovuta o a<br>credito per il periodo | VL3         | IMPOSTA DOVUTA (VL1 - VL2)<br>ovvero                                                | ,00                                     |          |  |
| d'imposta                                     | VL4         | IMPOSTA A CREDITO (VL2 - VL1)                                                       |                                         | ,0       |  |
| Sez. 2 - Credito                              |             | Credito risultante dalla dichiarazione per il 2018 o credito annuale non trasferibi | le (*)                                  | ,00      |  |
| anno precedente                               | VL8         | di cui credito richiesto a rimborso in anni precedenti computabile in detrazione    | a seguito di diniego dell'ufficio (*) 2 | ,0       |  |
|                                               | VL9         | Credito compensato nel modello F24                                                  | ,00                                     |          |  |
|                                               | <b>VL10</b> | Eccedenza di credito non trasferibile (*)                                           |                                         | ,0       |  |
|                                               | VL11        | Crediti art. 8, comma 6-quater, D.P.R. n. 322/98                                    | 1<br>Gruppo IVA (*) 2                   | ,0<br>.0 |  |
|                                               | VL12        | Versamenti periodici omessi                                                         | 1                                       | ,0       |  |

Al fine di gestire le nuove dichiarazioni occorre eseguire la funzione presente nel menù:

### – Dichiarativi – Dichiarazione IVA/IVA BASE – AGGIORNAMENTO ARCHIVI IVA

La funzione deve essere eseguita entrando nel programma senza aprire alcuna azienda. Non è necessario che i terminali siano liberi, l'aggiornamento è funzionante anche con altri utenti connessi.

In merito all'operatività di gestione della dichiarazione, si sottolineano i seguenti aspetti:

• Il modello è stato gestito totalmente in grafica (vedi paragrafo Dichiarazione IVA in grafica) e di conseguenza l'accesso ai quadri avviene attraverso la videata di scelta quadri così come avviene nelle dichiarazioni redditi:

| odice | Ouedro                                                               | Stato                                                                  | 6                       |
|-------|----------------------------------------------------------------------|------------------------------------------------------------------------|-------------------------|
| Duice | ~00000                                                               | Stato                                                                  | Istruzioni ministeriali |
| 1     | Dati anagrafici - Quadri compilati                                   | Quadro presente                                                        |                         |
| 2     | Note dello studio                                                    |                                                                        | Operazioni straordina   |
| 3     | Quadro VA - Informazioni sull'attivita'                              | Quadro presente                                                        |                         |
| 4     | Quadro VB - Estremi identificativi dei rapporti finanziari           |                                                                        |                         |
| 5     | Quadro VC - Esportatori e operatori assimilati                       |                                                                        |                         |
| 6     | Quadro VD - Cessione del credito IVA (Art.8 D.L. n.351/2001)         |                                                                        |                         |
| 7     | Quadro VE - Operazioni attive e determinazione del volume d'affari   | Quadro presente                                                        |                         |
| 8     | Quadro VF - Operazioni passive e IVA ammessa in detrazione           | Quadro presente                                                        |                         |
| 9     | Quadro VJ - Imposta relativa a particolari tipologie di operazioni   |                                                                        |                         |
| 10    | Quadro VI - Dichiarazioni di intento ricevute                        |                                                                        |                         |
| 11    | Quadro VH - Variazioni delle comunicazioni periodiche                |                                                                        |                         |
| 12    | Quadro VM - Versamenti immatricolazione auto UE                      |                                                                        |                         |
| 13    | Quadro VK - Società controllanti e controllate                       |                                                                        |                         |
| 14    | Quadro VN - Dichiarazioni integrative a favore                       |                                                                        |                         |
| 15    | Quadro VQ - Versamenti periodici omessi                              |                                                                        |                         |
| 16    | Quadro VL - Liquidazione dell'imposta annuale                        | Quadro presente                                                        |                         |
| 17    | Quadro VP - Liquidazioni periodiche IVA                              |                                                                        |                         |
| 18    | Quadro VT - Separata indicazione delle operazioni effettuate nei con | Quadro presente                                                        |                         |
| 19    | Quadro VX - Determinazione dell'IVA da versare o a credito           | <ul> <li>Quadro presente</li> </ul>                                    |                         |
| 20    | Quadro VO - Opzioni                                                  |                                                                        |                         |
| 21    | Quadro VG - Adesione al regime previsto per le societa' controllanti |                                                                        |                         |
| 22    | Quadro VS - IVA26 PR                                                 |                                                                        |                         |
| 23    | Quadro VV - IVA26 PR                                                 |                                                                        |                         |
| 24    | Quadro VW - IVA26 PR                                                 |                                                                        |                         |
| 25    | Quadro VY - IVA26 PR                                                 |                                                                        |                         |
| 26    | Quadro VZ - IVA26 PR                                                 |                                                                        |                         |
| 27    | Modello IVA 74-bis                                                   |                                                                        |                         |
|       |                                                                      |                                                                        |                         |
|       |                                                                      | Simulazione Anteprima Import Dati Memorizza Elimina Seleziona Conferma |                         |

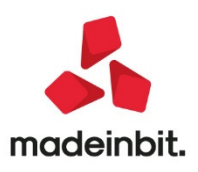

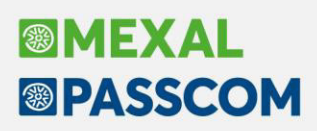

Ogni quadro è contraddistinto da un codice e relativa descrizione.

Le ricerche si effettuano attraverso la barra evidenziata con il simbolo della "lente", indicando un testo, anche parziale. La procedura visualizzerà i quadri che contengono il testo indicato. Cliccando sull'intestazione dei campi che contraddistinguono le diverse colonne, si possono inoltre ordinare i quadri secondo la propria esigenza (per codice, descrizione quadro, stato).

Selezionando la voce desiderata si accede al quadro. Quando si conferma un quadro e al suo interno sono presenti valori significativi, viene contrassegnato con lo stato 'Quadro presentÈ. Dato che ad ogni calcolo di un quadro viene determinata l'intera dichiarazione, alla conferma verranno contrassegnati con 'Quadro presentÈ anche altri quadri che possono essere stati calcolati per effetto della compilazione di un altro quadro.

- Nuovo quadro VP. Questo nuovo quadro è riservato ai contribuenti che intendono avvalersi della facoltà, introdotta dal decreto-legge n. 34/2019 (c.d. "Decreto Crescita"), di comunicare con la dichiarazione annuale i dati contabili delle liquidazioni periodiche relative al quarto trimestre. Il quadro viene compilato in automatico dall'elaborazione solo se nel frontespizio della Comunicazione Liquidazioni Periodiche del IV trimestre il parametro Comunicazione definitiva" è stato impostato sulla nuova opzione "Invio in dichiarazione". Si ricorda che chi intende avvalersi di tale facoltà, dovrà trasmettere la dichiarazione annuale entro il mese di febbraio.
- Nuovo quadro VQ. Deve essere compilato per indicare il credito maturato a seguito di versamenti di IVA periodica non spontanei. I crediti determinati in questa sezione sono riportati in VL12. I campi relativi alle colonne 2 e 3 richiedono valori riferiti anche alle dichiarazioni IVA dello scorso anno. Qualora si abbia la necessità di compilare il quadro, per ottenere i valori è sufficiente indicare l'anno 2018 in colonna 1 e al calcolo il programma determinerà gli importi prelevandoli dall'ambiente DRAP (Dichiarazione anni precedenti) dell'anno indicato. Qualora l'ambiente DRAP non sia presente, gli importi dei due campi sopra citati possono essere inseriti previa forzatura.
- Competenza iva periodo precedente in FE/NE. Da quest'anno sono elaborate in dichiarazione anche le registrazioni con causale FE/NE registrate nel 2020 per le quali è stato premuto il pulsante "Competenza iva periodo precedente".
- **Stampa modello.** Nel frontespizio della dichiarazione IVA è stata predisposta la stampa meccanografica della firma del dichiarante (corrispondente al legale rappresentante qualora sia presente) e dell'incaricato alla trasmissione telematica (Sol. 53035).
- In caso di Dichiarazione IVA a debito, come lo scorso anno il riporto del debito IVA nelle deleghe redditi e il riporto nelle deleghe aziendali con opzione "U" oppure "L" (coincidenti con le scadenze redditi) verrà abilitato quando sarà rilasciata la versione che gestirà le dichiarazioni redditi 2020.

Per maggiori informazioni si rimanda all'apposito capitolo del manuale in linea

In considerazione del fatto che le tabelle IVA sono utilizzate anche per l'elaborazione del Modello IVA Trimestrale, l'accesso al menu Modello IVA trimestrale (presente in Stampe - Fiscali contabilideleghe/comunic./invii telem.) è stato temporaneamente bloccato, in attesa di rilasciare anche la gestione di questo modello.

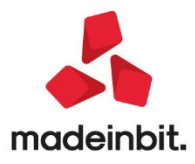

#### Nuova interfaccia grafica basata su modello ministeriale

La gestione dei quadri relativi alla **Dichiarazione IVA** è stata riprodotta in grafica, seguendo lo stesso percorso già intrapreso nelle dichiarazioni redditi Persone Fisiche 2019.

L'operatività è la stessa delle dichiarazioni redditi, per comodità si riportano le principali caratteristiche di un quadro in grafica:

| Azienda A04 VERDI                                                                                  | ANTONIO                                                                                                    |               |                                | 0                                                   |
|----------------------------------------------------------------------------------------------------|----------------------------------------------------------------------------------------------------|---------------|--------------------------------|-----------------------------------------------------|
| M                                                                                                  | QUADRO VE<br>OPERAZIONI ATTIVE<br>E DETERMINAZIONE DEL VOLUME D'AFFARI                                                                                                |               |                                | 100% •      Sezioni  Prospetto A Agenzie di viaggio |
| DETERMINAZIONE DEL<br>VOLUME D'AFFARI E DELLI<br>IMPOSTA RELATIVA ALLE                             | VEI                                                                                                    | 1 IMPONIBILE  | 2 IMPOSTA                      | Prospetto B Beni<br>usati<br>Prospetto C Beni       |
| Sez.I - Conferimenti<br>di prodotti agricoli e<br>cessioni da agricoltori<br>esonerati (in caso di | VE2<br>VE3 Passaggi a cooperative e ad altri soggetti di cui al 2º comma lett. c)                                                                                     | 0             | 4 0<br>6 0                     | Istruzioni Ministeriali                             |
| superamento di 1/3)                                                                                | VE4 art.34 di bene di cui alla l'oparte della tabella A allegata al d.P.R. 633.72 VE5 e cessioni degli stessi beni da parte di agricoltori sconerati che abbiano      | 0             | 7.3 0                          | Aiuto<br>Manuale utente                             |
|                                                                                                    | VE6 superato il limite di 1.3 (art 34 comma 6), distini per aliquota d'imposta VE7, constondente alla percentuale di compensazione tenendo como delle variazioni      | 0             | 7,65 0                         |                                                     |
|                                                                                                    | VES di cui all'att 26, e relativa imposta                                                                                                    | 0             | 8,3 0                          |                                                     |
|                                                                                                    | VED CONTRACTOR                                                                                                    | 0             | 8,5 0                          |                                                     |
|                                                                                                    | VEIL VEI2                                                                                                    | 0             | 10 0<br>12,3 0                 |                                                     |
| Sez.II - Operazioni<br>imponibile agricole<br>e operazioni imponibili                              | VE20 Prospetto B Immissione elaborazione 0 0 0                                                                                                    | 0             | 4 0                            |                                                     |
| professionali                                                                                      | VE21 Operazioni mjorimini urverse one operazioni ui cui ani seci unsume per oli 20 aliquota, tenendo conto delle variazioni di cui all'art.26, e relativa imposta 0 0 | 0             | 10 0                           |                                                     |
| Sez.III - Totale                                                                                   | VE23 (VE23 prospetto A 0) 0 0 VE24 TOTALI (somma dei righi da VE1 a VE12 e da VE20 a VE23)                                                                            | Calcolo OK El | 22 0<br>Imina Annulla Comprimi |                                                     |

La dimensione dei caratteri è determinata automaticamente in base al formato (16:9, 5:4) e alla risoluzione dello schermo. All'interno di ogni quadro è possibile aumentare lo zoom agendo in alto a destra nella videata. Questo verrà mantenuto al successivo rientro nel quadro. Se lo zoom viene aumentato in maniera considerevole il quadro potrebbe non essere visualizzato per intero nello schermo; in questo caso apparirà una barra di scorrimento da utilizzare per visualizzare anche la porzione di quadro mancante.

Anche se il quadro in grafica è naturalmente strutturato per un uso tramite mouse, in linea generale vengono garantite tutte le funzionalità della tastiera così come avviene nell'interfaccia tradizionale, pertanto:

- Il passaggio da un campo all'altro può avvenire anche con Invio, freccia giù, freccia su, tasto di tabulazione. Quando ci si sposta da un campo all'altro, il campo su cui si è posizionati viene evidenziato in giallo e la riga evidenziata con una sottolineatura di colore rosso.
- Lo scorrimento del quadro si effettua anche con pagina giù, pagina su; i tasti Inizio e Fine posizionano ad inizio e fine del quadro.
- Tutti i comandi/pulsanti si possono richiamare con l'apposito tasto (F2 Ricerca, F4 calcolo ecc...)

I righi/campi di modello sono rappresentati con uno sfondo di colore corrispondente al modello in questione così come previsto dall'Agenzia Entrate e hanno il campo di input bianco.

I righi/campi che non fanno parte del modello sono rappresentati da uno sfondo grigio e hanno il campo di input rosa, in modo da differenziarli da quelli che saranno riportati in stampa del modello. Questi campi possono essere nascosti con il comando **Comprimi** e successivamente riabilitati con **Espandi**. <u>In ogni caso la loro presenza è necessaria e fondamentale per la corretta compilazione dei quadri.</u>

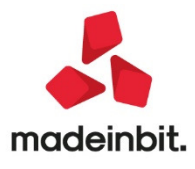

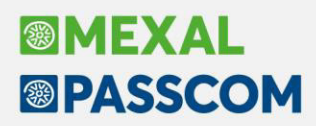

È previsto un pulsante **Sezioni** che consente di richiamare un riquadro che elenca le diverse parti di un quadro. Cliccando sulla sezione desiderata il programma si posiziona in corrispondenza di essa:

I quadri che per loro natura sono multimodulo vengono gestiti principalmente in due modi:

1) Se l'intero quadro è multimodulo viene abilitato un pulsante "**Aggiungi modulo**" come nella videata sotto riportata:

| A                                |                                                                                                    |                                             |
|----------------------------------|----------------------------------------------------------------------------------------------------|---------------------------------------------|
| Azienda A04 VE                   |                                                                                                    | N N                                         |
| Modulo 1 di                      |                                                                                                    |                                             |
| Àgenzia<br>Antrate               | QUADRO VG<br>ADESIONE AL REGIME PREVISTO PER LE<br>SOCIETA' CONTROLLANTI E CONTROLLATE                                      | Sezioni<br>Istruzioni Ministeriali<br>Aiuto |
| Sez. 1 - Società<br>partecipanti | ENTE O SOCIETÀ CONTROLLANTE Data decorrenza                                                                                 | Manuale utente                              |
| ana compensazione IVA            | VGI SOCIETA' CHE DETIENE IL CONTROLLO Percentuale di possesso<br>Partia IVA 2 9 0,000                                       |                                             |
|                                  | SOCIETÀ CONTROLLATA Data decorrenza                                                                                         |                                             |
|                                  | VG2 Partia IVA Ingresso Fuoriuscia                                                                                          |                                             |
|                                  | Societa' CHE DETIENE IL CONTROLLO Percentuale di pousesso esisto Partia IVA  Producti anti anti anti anti anti anti anti an |                                             |
|                                  | Ferrar Alexandre Ferrar Alexandre Ferrar Alexandre Ferrar Alexandre Ferrar Alexandre Ferrar Alexandre Ferrar A              |                                             |
|                                  | VG3 2 4                                                                                                    |                                             |
|                                  | E 0,000 7                                                                                                    |                                             |
|                                  | E Constanting of the second second second second second second second second second second second second second             |                                             |
|                                  | VG4 2 4                                                                                                    |                                             |
|                                  | ĕ 0,000 ? □                                                                                                    |                                             |

Il programma abiliterà un nuovo modulo in cui inserire un secondo quadro. Il passaggio da un modulo all'altro si effettua cliccando sulla dicitura Modulo x di y in alto a sinistra del quadro e selezionando il modulo desiderato.

Quando sono abilitati più moduli, per rimuoverli si utilizza il pulsante Rimuovi modulo.

2) Se il quadro è multimodulo solo per alcune sezioni o comunque è suddiviso in righe multiple, viene attivato un pulsante Aggiungi rigo successivo o Aggiungi modulo solo in corrispondenza delle relative sezioni. Questo avviene ad esempio nel quadro VI:

| Azienda A04 VE                      | RDI ANTONIO                                    | 8                                                                                |
|-------------------------------------|------------------------------------------------|----------------------------------------------------------------------------------|
| <b>B</b> genzia                     | QUADRO VI<br>DICHIARAZIONI DI INTENTO RICEVUTE | <ul> <li>⊖ 100% ▼ ⊕</li> <li>Sezioni</li> <li>Istruzioni Ministeriali</li> </ul> |
| DICHIARAZIONI<br>DI INTENTO RICEVUT | Modulo 1 Rimuovi rigo                          | Aiuto                                                                            |
|                                     | Partita IVA<br>I                               | Manuale utente                                                                   |
|                                     | VII<br>Numero protocollo                       |                                                                                  |

Se sono stati aggiunti più righi/moduli questi sono visualizzati immediatamente dopo il primo e si possono eventualmente rimuovere con il pulsante **Rimuovi rigo**.

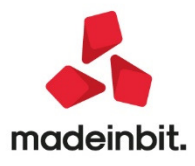

# DICHIARAZIONE IVA /IVA BASE - Prospetto rettifica alla detrazione per mutamento di regime (art. 19bis 2 d.p.r. 633/72)

Quando intervengono nell'attività del contribuente dei mutamenti che comportano la detrazione dell'imposta in misura diversa da quella già operata, la rettifica è eseguita limitatamente ai beni e ai servizi non ancora ceduti o non ancora utilizzati.

In particolare, i mutamenti rilevanti sono:

- mutamenti nel regime fiscale delle operazioni attive;
- mutamenti nel regime di detrazione dell'imposta sugli acquisti;
- mutamenti nell'attività esercitata.

Nei casi suddetti di mutamenti rilevanti, le rettifiche devono essere effettuate in unica soluzione per tutti i beni esistenti presso l'impresa nel momento in cui si verificano gli eventi straordinari che le giustificano, senza attendere l'effettivo impiego dei beni stessi.

In particolare, qualora la rettifica generi un debito d'imposta, deve essere effettuata in coincidenza della prima liquidazione, mensile o trimestrale, dell'anno in cui opera il nuovo regime di detrazione. Se invece comporta un credito d'imposta, questo può essere contabilizzato a partire dalla prima liquidazione periodica dell'anno e fino al termine massimo consentito per l'esercizio della detrazione. La stessa rettifica, naturalmente, deve poi essere evidenziata nella dichiarazione iva relativa all'anno in cui opera (Ris. 2/02/99 n. 10/E).

In particolare, deve essere evidenziata nel rigo 70 del quadro VF relativo alla determinazione dell'iva ammessa in detrazione. Per facilitare il calcolo dell'importo complessivo della rettifica, è stato inserito un prospetto (D) nell'appendice delle istruzioni ministeriali della dichiarazione iva, all'interno del quale è stato predisposto un apposito rigo per ogni tipologia di rettifica e un rigo per la correzione della detrazione spettante in relazione ad acquisti effettuati in anni precedenti. I relativi importi devono essere indicati con segno (+) o (-) a seconda che si tratti di un aumento o di una diminuzione della detrazione.

Per consentire i necessari controlli, i contribuenti devono predisporre una apposita documentazione da presentare su richiesta all'Amministrazione Finanziaria, che non deve essere vidimata o sottoposta ad altre formalità, nella quale indicare distintamente per categorie omogenee, la quantità e i valori dei beni facenti parte del patrimonio aziendale (Circ. 24/12/1997 n. 328/E).

### Esempio: Passaggio da Regime Iva Speciale Agricolo a Regime Iva Normale

Una delle principali conseguenze derivanti dal mutamento del regime, da speciale a normale, consiste nella possibilità di operare una rettifica dell'imposta in relazione ai servizi non ancora utilizzati e ai beni, ammortizzabili e non, esistenti in azienda al momento in cui si verifica il passaggio di regime. La sua finalità è di consentire il recupero dell'Iva sostenuta e non detratta, per effetto dell'applicazione del regime speciale, sui beni che risultano in giacenza al momento del cambiamento di regime, da contrapporre a quella dovuta sulle vendite degli stessi beni che saranno effettuate nell'anno successivo; infatti su queste vendite, non spetterà più la detrazione forfetizzata e conseguentemente, in assenza della rettifica, si produrrebbe un evidente danno per il produttore agricolo.

L'ammontare complessivo dell'iva derivante dalla rettifica, rappresenta un credito a favore del produttore agricolo, che potrà essere utilizzato a partire dalla prima liquidazione periodica, mensile o trimestrale, dell'anno successivo; tale credito può essere utilizzato solamente nell'ambito della detrazione iva da iva e non può essere oggetto di compensazione con altri tributi e contributi. La rettifica della detrazione dovrà inoltre essere indicata in sede di dichiarazione annuale iva.

Nel caso contrario, cioè di passaggio dal regime normale a quello speciale devono ripetersi, le medesime operazioni di rettifica appena esposte, con la differenza che l'importo derivante dalla rettifica costituisce un debito iva il quale deve essere computato in sede di dichiarazione annuale.

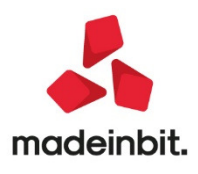

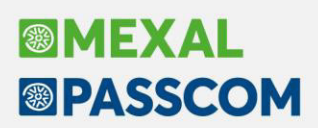

#### FUNZIONAMENTO PROGRAMMA

| Sezioni                                    |                             |                         |                                                                      | ⊖ 100% ▼ ⊕     |
|--------------------------------------------|-----------------------------|-------------------------|----------------------------------------------------------------------|----------------|
| 1. SCELTA REGIME                           |                             |                         |                                                                      | Sezioni        |
| 2. MAGAZZINO AL<br>31/12/2018              | PROSPE                      | TTO RETTIFICA ALLA DETI | RAZIONE AI SENSI DELL'ART.19 BIS2 D.P.R. 633/1972 (NO PRORATA)       | Aiuto          |
| 3. SERVIZI NON<br>UTILIZZATI AL            | <b>A</b> ntrate             |                         |                                                                      | Manuale utente |
| 31/12/2018                                 | SCELTA REGIME               |                         |                                                                      |                |
| 4. BENI<br>AMMORTIZZABILI AL<br>31/12/2018 | Tipo mutamento Regime A =   | DA NORMALE A SP         | PECIALE (RIPORTO CON SEGNO -)                                        |                |
| 5.055111212010                             | MAGAZZINO AL 31/12/2018     |                         |                                                                      |                |
| 5. BENI IMMOBILI<br>STRUMENTALI AL         | Aggiungi rigo successivo    |                         |                                                                      |                |
| 31/12/2018                                 | Modulo 1 Rimuovi rigo       |                         |                                                                      |                |
| 6. TOTALI                                  | PROTOCOLLO                  | DESCRIZIONE             | QUANTITA' COSTO UNIT. IMPONIBILE ALIQ.IVA IVA DA RE                  | r              |
|                                            | 1 1                         | BARATTOLI               | 10,000 10,00 20,00                                                   | 2              |
|                                            | Rimuovi rigo                |                         |                                                                      | -              |
|                                            |                             |                         |                                                                      |                |
|                                            | 2 1                         | VERNICI                 | 1.256,0000 1.111,00 1.395.416,00 21,00 293.0                         | 13             |
|                                            | SERVIZI NON UTILIZZATI AL 3 | 1/12/2018               |                                                                      |                |
|                                            | Aggiungi rigo successivo    |                         |                                                                      |                |
|                                            | Modulo 1 Rimuovi rigo       |                         |                                                                      |                |
|                                            | PROTOCOLLO                  | DESCRIZIONE             | INIZIO PERIODO FINE PERIODO GG GG TOT. IMPONIBILE ALIQ.IVA IVA DA RE | r'             |
|                                            | 1 1                         | MAXICANONE              | 01/01/2015 28/12/2018 0 1.458 3.600,00 21,00                         |                |
|                                            | Pinneri rigo                |                         |                                                                      |                |
|                                            | Kindovi rigo                |                         |                                                                      |                |
|                                            | 2 2                         | CANONE                  | 01/01/2019 31/12/2019 365 365 2.500,00 22,00                         | 5              |
|                                            | Rimuovi rigo                |                         |                                                                      |                |
|                                            |                             | DUEDODOFADAG            |                                                                      |                |
|                                            | 4                           |                         |                                                                      |                |
|                                            |                             |                         |                                                                      |                |
| <                                          |                             |                         | Calcolo OK Elimina Annulla Comprimi                                  |                |

Il prospetto è diviso nelle seguenti sezioni:

- Scelta Regime:
  - <u>Tipo mutamento Regime:</u>
    - A Passaggio da Regime Normale a Speciale (Riporto con segno -);
      - B Passaggio da Regime Speciale a Normale (Riporto con segno +).
- Magazzino al 31/12/anno dichiarazione iva:
  - <u>Protocollo:</u> protocollo fattura di acquisto;
  - <u>Descrizione:</u> campo libero in cui descrivere la tipologia di bene;
  - <u>Quantità;</u>
  - <u>Costo unitario;</u>

-

- Imponibile;
- <u>Aliquota iva:</u> inserire l'aliquota iva applicata in fattura;
- Iva da rettificare;
- <u>% di detraibilità iva;</u>
- <u>Rettifica iva;</u>

### • Servizi non utilizzati al 31/12/anno dichiarazione iva:

- <u>Protocollo:</u> protocollo fattura di acquisto;
- <u>Descrizione:</u> campo libero in cui descrivere la tipologia di servizio (ad esempio canone leasing);
- Inizio periodo;
- <u>Fine periodo;</u>
- <u>Giorni:</u> di calcolo, da inizio periodo al 31/12/anno dichiarazione iva;
- <u>Giorni totali:</u> di calcolo, da inizio periodo a fine periodo;
- Imponibile;

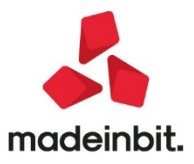

# • <u>Aliquota iva:</u> inserire l'aliquota iva applicata in fattura;

- Iva da rettificare;
- <u>% di detraibilità iva;</u>
- <u>Rettifica iva;</u>

MEXAL

PASSCOM

- Beni mobili ammortizzabili all'anno dichiarazione iva (si tratta di beni con costo unitario maggiore di € 516,46, con coefficiente di ammortamento annuo inferiore al 25% e periodo di inizio utilizzo inferiore a 5 anni):
  - <u>Protocollo:</u> protocollo fattura di acquisto;
  - <u>Descrizione:</u> campo libero in cui descrivere la tipologia di bene;
  - <u>Anno inizio utilizzo;</u>
  - <u>Quinti residui al compimento del quinquennio;</u>
  - Imponibile;
  - <u>Aliquota iva:</u> inserire l'aliquota iva applicata in fattura;
  - Iva da rettificare;
  - <u>% di detraibilità iva;</u>
  - <u>Rettifica iva;</u>
- Beni immobili strumentali all'anno dichiarazione iva (si tratta di beni immobili acquistati da meno di 10 anni):
  - Protocollo: protocollo fattura di acquisto;
  - <u>Descrizione:</u> campo libero in cui descrivere la tipologia di bene;
  - <u>Anno inizio utilizzo;</u>
  - <u>Decimi residui al compimento del decennio;</u>
  - Imponibile;
  - <u>Aliquota iva:</u> inserire l'aliquota iva applicata in fattura;
  - Iva da rettificare;
  - <u>% di detraibilità iva;</u>
  - <u>Rettifica iva;</u>

# • Totale Rettifica da riportare nel modello iva.

All'interno del prospetto nelle singole sezioni sono attivi i pulsanti:

- Aggiungi rigo;
- <u>Rimuovi rigo;</u>

Sono presenti i seguenti tasti funzione:

- <u>Calcolo:</u> per effettuare il calcolo del prospetto;
- <u>Ok:</u> per salvare il prospetto;
- <u>Elimina:</u> per eliminare il prospetto inserito;
- <u>Annulla</u>: per uscire dal prospetto;
- <u>Sezioni:</u> per accedere alle singole sezioni;
- <u>Manuale utente:</u> per accedere al manuale on line.

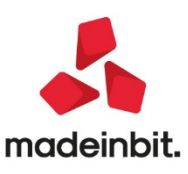

# Possibilità di comunicare il quarto trimestre delle liquidazioni periodiche con la Dichiarazione IVA

Il DL n. 34/2019, c.d. "Decreto Crescita", ha introdotto la possibilità di comunicare con la dichiarazione annuale i dati contabili delle liquidazioni periodiche relative al quarto trimestre, purché l'invio avvenga entro la fine di febbraio.

Per gestire tale possibilità, a partire dal 2019 nel frontespizio della Comunicazione del IV trimestre è stata aggiunta l'opzione **Invio in dichiarazione** sul campo "Comunicazione in definitivo":

| Comunicazione liquidazioni periodiche Iva - Frontespizio - Trimestre 4 |                               |                      |                                |  |  |  |
|------------------------------------------------------------------------|-------------------------------|----------------------|--------------------------------|--|--|--|
| Anno imposta 2019                                                      |                               | Comunicaz.def        | Invio in Dichiarazione-        |  |  |  |
| DATI CONTRIBUENTE                                                      |                               |                      | Si                             |  |  |  |
| Cod.fiscale                                                            | VIA21970A01H501Q              |                      | No                             |  |  |  |
| Plva                                                                   | 96328745521                   |                      | Invio in <u>D</u> ichiarazione |  |  |  |
| Plva controllante                                                      | Ultimo                        | mese Liquidaz.del gi | ruppo 🗧                        |  |  |  |
| DATI DEL DICHIARANTE (comp                                             | ilare se diverso dal contribi | uente)               |                                |  |  |  |
| Cod.fiscale                                                            |                               | Cod.carica           | =                              |  |  |  |
| Cod.fisc.soc.dichiar                                                   |                               |                      |                                |  |  |  |
| FIRMA                                                                  |                               |                      |                                |  |  |  |
| Firma                                                                  | Х                             |                      | 7                              |  |  |  |

Questo nuovo stato è assimilato allo stato Sì: la comunicazione risulta chiusa in definitivo pertanto il quadro VP non risulterà modificabile, né manualmente né dalla stampa della Liquidazione Periodica.

L'opzione può essere indicata anche tramite la stampa dell'impegno alla trasmissione, ma solo per il IV trimestre. Come già avviene per l'opzione Sì, il parametro non sarà modificato dalla stampa se la comunicazione è gi chiusa in definitivo (Sì o Invio in Dichiaraizone).

Le comunicazioni così impostate non saranno incluse nel telematico della Comunicazione Liquidazione Periodica, ma saranno elaborate in sede di Dichiarazione Iva Annuale.

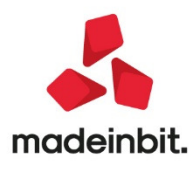

PASSCOM

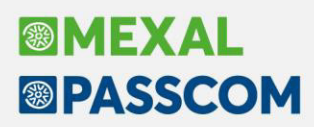

# **Certificazione Unica 2020**

È abilitata la gestione completa della Certificazione Unica 2020 (periodo d'imposta 2019).

| CERTIFI<br>UNICA<br>Ogenzia<br>Intrate | CAZIONE<br>2020         | Codice fiscale                  |
|----------------------------------------|-------------------------|---------------------------------|
| TIPO DI<br>COMUNICAZIONE               | Annullamento            | Sostituzione Eventi eccezionali |
| DATI RELATIVI<br>AL SOSTITUTO          | Codice fiscale          |                                 |
|                                        |                         |                                 |
|                                        | Cognome o Denominazione | Nome                            |
|                                        |                         |                                 |
|                                        | Telefono o fax          | Indirizzo di posta elettronica  |
|                                        | prenso numero           |                                 |

Al fine di gestire le nuove dichiarazioni occorre eseguire la funzione presente nel menù:

#### – Dichiarativi – Certificazione Unica – AGGIORNAMENTO ARCHIVI

La funzione deve essere eseguita entrando nel programma senza aprire alcuna azienda. Non è necessario che i terminali siano liberi, l'aggiornamento è funzionante anche con altri utenti connessi.

In merito all'operatività di gestione della CU, si sottolineano i seguenti aspetti:

Il codice 7 del punto 6 della Certificazione di Lavoro Autonomo fino al modello 2019 veniva utilizzato per indicare i redditi non soggetti a ritenuta e i redditi esenti; da quest'anno tale codice è stato diviso in due, 7 - nel caso di erogazione di altri redditi non soggetti a ritenuta e 8 - nel caso di erogazione di redditi esenti ovvero di somme che non costituiscono reddito. In automatico il programma riporta nel punto 6 della CU il codice 8 se nell'elaborazione della Certificazione Unica per il Lavoro Autonomo sono presenti le spese anticipate o le somme corrisposte agli sportivi dilettanti che non hanno concorso a formare il reddito fino al limite di euro 10.000. Per cui se a parità di causale (es. Q) per lo stesso percipiente vengono corrisposte sia somme non soggette a ritenuta (codice causale 7), che redditi esenti ovvero somme che non costituiscono redditi (codice causale 8), il programma compila 2 moduli, uno con il codice 7 e l'altro con il codice 8.

Gestione movimenti:

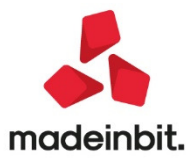

|          |                          |                              |                |         |            |               |               | -> 🗎 🗎                                     |
|----------|--------------------------|------------------------------|----------------|---------|------------|---------------|---------------|--------------------------------------------|
| AND-AN   | IDROMEDA SRL             |                              |                |         |            |               |               | - Informational Millioniania II            |
| GESTIC   | DNE MOVIMENTI            |                              |                |         |            |               |               | <ul> <li>Istruzioni ministenali</li> </ul> |
| Percipie | nte 601.00007            | VERDI MARCELLO               |                |         |            |               |               |                                            |
| Forzato  |                          | Attiv.Sportive               |                |         |            |               |               |                                            |
|          |                          | SEZIONE AD USO ESCLU         | SIVO DEL MODEL | LO 770. |            |               |               |                                            |
|          |                          | Periodo riferimento          | 012019         |         |            |               |               |                                            |
|          |                          | Data versamento              | =              | Modo    | Versam     | =             |               |                                            |
|          |                          | Codice tributo               | 1040           | Note    |            |               | =             |                                            |
|          |                          | Ravvedimento                 |                | Progre  | essivo     |               |               |                                            |
| 1        | Causale                  | Q =                          |                |         |            |               |               |                                            |
| 4        | Ammontare lordo corris   | sposto                       |                |         | 154.000,00 |               |               |                                            |
| 5        | Somme non soggette r     | itenuta regime convenzionale |                |         | 0,00       |               |               |                                            |
| 7        | Somme non soggette a     | a ritenuta                   |                |         | 75.000,00  |               |               |                                            |
| 7        | Spese anticipate         |                              |                |         | 4.000,00   |               |               |                                            |
|          | Aliquota                 |                              |                |         | 23,000     |               |               |                                            |
| 8        | Imponibile               |                              |                |         | 75.000,00  |               |               |                                            |
| 9        | Ritenute a titolo d'acco | nto                          |                |         | 17.250,00  |               |               |                                            |
|          | Altre ritenute (vedi pag | .successiva)                 |                | [       | 0,00 ]     | ]             |               |                                            |
|          | Importo versato          |                              |                |         | 0,00       |               | 1/2           |                                            |
|          |                          |                              |                |         |            |               |               |                                            |
|          |                          |                              |                |         | - Calo     | olo 🗍 Elimina | 📀 OK 🐼 Annull | a                                          |

#### Certificazione lavoro autonomo:

| AND-ANDROMEDA SRL                                             | Ulteriore Modello        |
|---------------------------------------------------------------|--------------------------|
| CERTIFICAZIONE LAVORO AUTONOMO, PROVVIGIONI E REDDITI DIVERSI |                          |
| Percipiente 601.00007 VERDI MARCELLO                          | = istruzioni ministenali |
| Codice percipiente 601,00007 = Id.Multimodulo 1 (Mod.N 1)     |                          |
| Op. fornitori in regime agevolato                             |                          |
|                                                               |                          |
| DATI RELATIVI ALLE SOMME EROGATE                              |                          |
| TIPOLOGIA REDDITUALE                                          |                          |
| 1 Causale Q =                                                 |                          |
| DATI FISCALI                                                  |                          |
| 2 Anno 3 Anticipazione                                        |                          |
| 4 Ammontare lordo corrisposto 154.000.00                      |                          |
| 5 Somme non soggette a ritenuta regime convenzionale 0,00     |                          |
| 6 Codice 7 ≡7 Altre somme non soggette a ritenuta 75.000,00   |                          |
| 8 Imponibile 75.000,00                                        |                          |
| 9 Ritenute a titolo d'acconto 17.250,00                       |                          |
|                                                               |                          |
|                                                               | 1/6                      |
|                                                               | ₹                        |
|                                                               |                          |
| 🗋 Elimina 🗸 Kierca                                            | iulia                    |

| AND-ANDROMEDA SRL                                    |                                                                                                    |                    | • Internity of Ministrated |
|------------------------------------------------------|----------------------------------------------------------------------------------------------------|--------------------|----------------------------|
| GESTIONE MULTIMO                                     | DULO                                                                                                    |                    | = istruzioni ministeriali  |
| CERTIFICAZIONE LAVORO AUTONOMO, PROVVIGIONI E REDDIT | I DIVERSI                                                                                                    |                    |                            |
| Percipiente 601.00007 VERDI MARCELLO                 | The second second second second second second second second second second second second second second second s |                    |                            |
| Codice percipiente 601.00007                         | Id.Multimodulo 2 (Mod.N                                                                                        | 1)                 |                            |
| Op. fornitori in regime agevolato                    | Forza                                                                                                    | Import             |                            |
|                                                      |                                                                                                    |                    |                            |
| DATI RELATIVI ALLE SOMME EROGATE                     |                                                                                                    |                    |                            |
| TIPOLOGIA REDDITUALE                                 |                                                                                                    |                    |                            |
| 1 Causale Q PROVVIGIONI CORRISPOSTE AD AGE           | INTE O RAP                                                                                                    |                    |                            |
| DATI FISCALI                                         |                                                                                                    |                    |                            |
| 2 Anno 3 Anticipazione                               |                                                                                                    |                    |                            |
| 4 Ammontare lordo corrisposto                        |                                                                                                    | 0,00               |                            |
| 5 Somme non soggette a ritenuta regime convenzionale |                                                                                                    | 0,00               |                            |
| 6 Codice 8 ≡7 Altre somme non soggette a ritenuta    |                                                                                                    | 4.000,00           |                            |
| 8 Imponibile                                         |                                                                                                    | 0,00               |                            |
| 9 Ritenute a titolo d'acconto                        |                                                                                                    | 0,00               |                            |
|                                                      |                                                                                                    |                    |                            |
|                                                      |                                                                                                    |                    | 1/6                        |
|                                                      |                                                                                                    |                    | 8                          |
| O Ricerca                                            |                                                                                                    | 🗔 Elimina 😒 OK 🐼 A | nnulla                     |
|                                                      |                                                                                                    |                    |                            |

• È stata implementata la gestione automatica della Certificazione Unica (e successivamente del modello 770) nelle aziende Art.36 madre-figlia (@ e #) (Sol. 3138).

L'elaborazione della CU deve essere effettuata nelle figlie (tutti gli altri menu della CU sono disabilitati, in quanto l'adempimento si effettua dall'azienda madre). Dopodiché entrando in

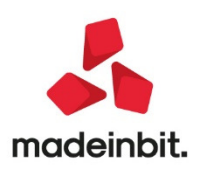

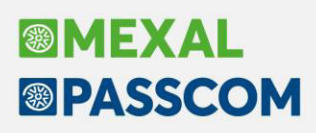

immissione/revisione dell'azienda madre ed eseguendo la voce 10 – Import movimenti contabili, vengono importati tutti i movimenti delle aziende figlie precedentemente elaborati.

**ATTENZIONE:** Ai fini di un corretto import è indispensabile che nelle singole aziende figlie i percipienti con stesso codice fiscale abbiano anche lo stesso codice conto. Quindi ad esempio 601.00004 ROSSI MARIO deve avere questa codifica in tutte le figlie. Se si è gestito in una figlia 601.00004 ROSSI MARIO e nell'altra figlia 601.00004 GIALLI LUCA, l'import cumulerà tutti i movimenti nel primo percipiente rilevato.

In considerazione del fatto che Certificazione Unica e Modello 770 sono gestiti in un unico archivio, il menu Modello 770 è stato temporaneamente disabilitato, in attesa di rilasciare anche la gestione di questo dichiarativo. Per maggiori informazioni sulla CU si rimanda all'apposito capitolo del <u>manuale</u> in linea.

### Stampa interattiva del brogliaccio del bilancio UE direttamente nel gestionale

Da questa versione è disponibile una nuova stampa interattiva di bilancio con i dettagli della riclassificazione civilistica UE; questa nuova stampa, <u>che non sostituisce in alcun modo la gestione del bilancio UE</u> <u>elaborabile dal modulo ADP Bilancio e budget</u>, è stata implementata in modo particolare per le seguenti finalità:

- Generare un **brogliaccio interattivo del bilancio civilistico**, prima di passare all'elaborazione "ufficiale" con il modulo ADP, in modo da verificare e risolvere eventuali squadrature derivanti dalla movimentazione di:
  - **conti personalizzati creati in modo manuale** senza aver impostato l'abbinamento ad un conto standard associato al Bilancio UE;
  - o conti di appoggio/servizio appositamente non abbinati ad alcun codice UE.
- Comparare il bilancio con un periodo di confronto personalizzato e calcolare il relativo scostamento in euro e in percentuale (Sol. 56958).

## Delega unificata F24 – controlli sull'utilizzo dei crediti iva in compensazione

È stato implementato il controllo automatico sull'utilizzo del credito da dichiarazione IVA annuale (codice tributo 6099) fino a 50.000 euro, per il quale la compensazione è ammessa a condizione che in dichiarazione sia barrata la casella "Esonero dall'apposizione del visto di conformità". Oltre i 50.000 Euro il credito non è utilizzato, occorre l'apposizione del visto.

Diversamente, se la casella non è barrata e non si è apposto il visto il limite rimane di 5.000 Euro. Come per i precedenti controlli, anche questo è demandato alla gestione F24 e prossimamente verrà implementato anche per i crediti da Modello IVATR (si è in attesa della pubblicazione del nuovo modello 2020).

La casella "Esonero dall'apposizione del visto di conformità" è un campo da barrare manualmente nelle dichiarazioni dei soggetti che applicano gli ISA e sono esonerati dall'apposizione del visto di conformità ai sensi dell'art. 9-bis, comma 11, lettere a) e b), del D.L. n. 50/2017. <u>In particolare si tratta di quei soggetti che in fase di calcolo del modello ISA hanno raggiunto almeno il punteggio 8 per il periodo d'imposta 2018.</u>

La casella sopra citata si trova nei Dati anagrafici della dichiarazione IVA, sezione Firma della dichiarazione:

| FIRMA DELLA<br>DICHIARAZIONE | Indicare il numero di moduli 1 Invio avviso telematico contro | llo automatizzato dichiarazione                     | all'intermediario              |
|------------------------------|---------------------------------------------------------------|-----------------------------------------------------|--------------------------------|
|                              | Codice<br>Situazioni particolari                              | Esonero dall'apposizione<br>del visto di conformità | Presente firma dichiarazione 🗹 |

Dal menu Dichiarativi - Redditi Persone Fisiche - Stampe di servizio RPF - Elenco ISA previsti è possibile ottenere una stampa che tra le altre informazioni riporta anche il punteggio ottenuto con il calcolo dei modelli ISA del periodo di imposta 2018. Questa stampa può essere di aiuto per individuare i soggetti che possono barrare la casella e beneficiare così dell'innalzamento del limite di utilizzo del credito senza l'apposizione del visto.

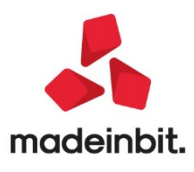

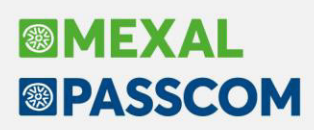

## **Ristrutturazione stampe F24**

# FISCALI CONTABILI-DELEGHE/COMUNIC./INVII TELEM. - DELEGA UNIFICATA F24 - IMPORT F24 PAGHE TELEMATICO

La stampa prodotta al termine della funzione IMPORT F24 PAGHE TELEMATICO, disponibile solo operando con azienda STD, è stata rivista e ora riporta l'indicazione completa di tutti i tributi importati. Inoltre è stato previsto di stampare il totale per ogni delega importata. Come indicato nella nota a piè pagina, il Totale Saldo F24 considera i crediti già presenti in Generazione delega F24 prima dell'import e utilizzati nella delega importata. Gli stessi crediti sono inoltre riportati anche nel dettaglio dei singoli tributi. Si ricorda che la stampa non è memorizzata in archivio, quindi se si desidera mantenerla si consiglia di eseguirla su file o a video (formato PDF o Word) e di salvare poi il file in una cartella per successive consultazioni (Sol. 49878, 54987, 48020, 48011).

#### FISCALI CONTABILI-DELEGHE/COMUNIC./INVII TELEM. - DELEGA UNIFICATA F24

Le elaborazioni/stampe F24 eseguite da STD in favore di più aziende, si bloccavano nel momento in cui gli archivi risultavano in uso da un'altra sessione e fino a quando non venivano liberati, il programma non proseguiva. Ora il processo viene portato a termine anche in presenza di archivi in uso e al termine vengono segnalate le aziende/pratiche redditi nelle quali non è stato possibile fare alcuna azione, a causa dell'utilizzo degli archivi in altri terminali (Sol. 55370).

#### FISCALI CONTABILI-DELEGHE/COMUNIC./INVII TELEM. - DELEGA UNIFICATA F24 - GENERAZIONE DELEGA F24

In fase di inserimento di un tributo nei prospetti compensazione, alla conferma viene effettuato un controllo di correttezza del periodo di riferimento indicato (in formato AAAA oppure MMAAAA), segnalando eventuali incongruenze con un messaggio non bloccante (Sol. 55769, 33202).

#### FISCALI CONTABILI-DELEGHE/COMUNIC./INVII TELEM. - DELEGA UNIFICATA F24 - GENERAZIONE ARCHIVIO F24 AG.ENTRATE

La creazione di un flusso telematico F24 è stata arricchita di un nuovo controllo; viene verificato se si sta cercando di includere una o più deleghe riferite ad aziende collegate a pratiche redditi e tali pratiche sono in uso da un altro terminale. In questo caso viene data opportuna segnalazione e la delega o le deleghe non vengono incluse nel file telematico. La modifica è stata apportata a tutti i menu di creazione F24 telematico, compreso il remote banking

### Rigenerazione dei movimenti di apertura contabile

Da questa versione è possibile rientrare nell'ultimo anno chiuso e rigenerare i movimenti contabili di apertura (causale AP e BA). Rientrando nella funzione di Chiusura/Apertura dell'ultimo anno chiuso è presente un nuovo parametro che permette di reinserire le operazioni contabili di Apertura in base agli attuali saldi presenti nell'anno chiuso. Attivando il parametro, come prima cosa il programma esegue il punto di ripristino, elimina le operazioni di AP-BA inserite in data di apertura contabile precedentemente utilizzata e rigenera le nuove operazioni di apertura in base ai saldi visualizzati nella stampa del brogliaccio di chiusura che viene elaborata automaticamente. (Sol. 57893)

| Data di chiusura                            | 31/12/2018 |
|---------------------------------------------|------------|
| Data di apertura                            | 01/01/2019 |
| Stampa chiusura su giornale                 |            |
| Rigenerare operazioni contabili di apertura |            |

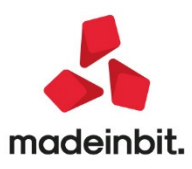

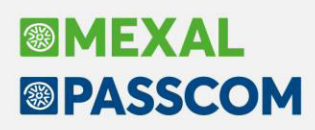

## Esterometro 2020 trimestrale

Con la conversione in legge del D.L. 124/2019 (collegato alla legge di bilancio 2019) è stata modificata la cadenza di trasmissione della "Comunicazione dati fatture transfrontaliere" (ESTEROMETRO) da mensile a trimestrale («la trasmissione telematica è effettuata trimestralmente entro la fine del mese successivo al **trimestre** di riferimento»).

Con questa versione, per tutte le aziende che NON hanno già creato pacchetti dati (mensili) nell'anno 2020, la periodicità di trasmissione viene automaticamente impostata a TRIMESTRALE. Per tutti coloro che dovessero aver già creato pacchetti dati nel 2020 la periodicità rimane invece impostata a mensile.

Vogliamo sottolineare che, in seguito ad un colloquio intercorso tra l'associazione di categoria dei produttori di software (Assosoftware) e l'Agenzia delle Entrate, è stato chiarito che il sistema ricevente consente di acquisire i dati dell'Esterometro in qualsiasi momento, quindi se l'utente vuole continuare a trasmettere mensilmente può continuare a farlo. La scadenza trimestrale rappresenta il termine ultimo per l'invio, pertanto nulla vieta di procedere con un invio mensile (in sostanza essendo il mese un sottoinsieme del trimestre una trasmissione con cadenza più frequente è comunque ammessa).

Qualora si volesse impostare la periodicità trimestrale in un'azienda in cui sono già stati creati dei pacchetti con periodicità mensile, occorre dapprima cancellare tutti i pacchetti dati dell'anno 2020 e successivamente modificare manualmente la periodicità. Si ricorda che la periodicità si può modificare operando dal menu <STAMPE> <FISCALI CONTABILI-DELEGHE/COMUNIC./INVII TELEM.> <COMUNICAZ.DATI FATT.TRANSFRONTALIERE-ESTEROMETRO> <ANAGRAFICHE CLIENTI/FORNITORI/AZIENDA>. All'interno di tale funzione si deve innanzitutto premere il tasto funzione **F5 "Dati Azienda"** e successivamente il tasto **Shift+F7 "Periodicità invio"**.

NOTA BENE: all'interno del programma è possibile utilizzare una sola periodicità di invio per ogni anno solare e quindi quella utilizzata per eseguire la prima trasmissione sarà vincolante per l'intero anno. In sostanza, se si effettua un primo invio "mensile", non sarà possibile fare l'invio dei periodi successi con periodicità "trimestrale" (salvo cancellare il predetto "pacchetto dati" operando come sopra descritto).

# Contabilizzazione corrispettivi: nuovo parametro per contabilizzazione corrispettivi ripartiti al netto

A partire dall'anno 2020 la gestione dei corrispettivi ripartiti viene impostata automaticamente al "netto". Per coloro che fino all'anno 2019, gestivano i corrispettivi ripartiti al "lordo", senza aver attivo il parametro "Contabilizzazione corrispettivi sui conti di ricavo immessi nei documenti e/o nelle anagrafiche articoli" e con i conti automatici impostati nella forma GMM.????? (per poter contabilizzare su conti diversi) è stato introdotto un **nuovo parametro all'interno della funzione di Magazzino – Contabilizza corrispettivi,** attivo solo a partire dall'anno 2020.

Il parametro può anche essere utilizzato nel caso in cui, in Azienda – Parametri di base – Conti automatici, sia stato impostato un conto specifico per i lordi e uno specifico per i netti.

In entrambi i casi la videata che si presenta è simile alla seguente.

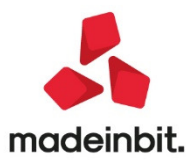

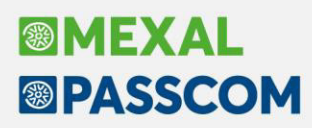

| Azienda Qontabilita' Magazzino Produzione Stampe A<br>에 내 가 전 가 II 및 이 및 가 유 수 있 및 가 영 및 이 N 는 이 및<br>SUB - 30/01/20 S.E.B. SPA Contabilizzazione corrispettivi | nuali Dichlarativi Servizi ? | Cerca Soddiefatto |           |
|----------------------------------------------------------------------------------------------------|------------------------------|-------------------|-----------|
|                                                                                                    |                              |                   | 😎 Elabora |

La prima volta che si richiama la funzione il parametro risulta NON selezionato.

Dovrà essere abilitato dall'utente "obbligatoriamente" se l'impostazione in Azienda – Parametri di base – Conti automatici è settata nella forma GMM.?????, oppure "opzionalmente" nel caso in cui sia stato specificato un conto di netto e uno di lordo. Per le successive contabilizzazioni verrà riproposta l'ultima impostazione utilizzata.

| Totali docume    | nti     |                |      |                |            |                   |                              | -> 0 🤅                    |
|------------------|---------|----------------|------|----------------|------------|-------------------|------------------------------|---------------------------|
|                  |         |                |      | Dal numero     | )          |                   |                              | C Illing of south south   |
| Centro di Ric    |         | NESSUNO        |      | Al numero      |            |                   |                              | 3 Ulteriori conti cassa   |
|                  |         | Aliq. Corrisp. | Alie | q. Ric.fiscali |            | Aliq. Fatt.       | corrisp                      | 6 Ulteriori conti abbuono |
|                  |         |                |      |                |            |                   |                              |                           |
|                  |         |                |      |                |            |                   |                              |                           |
|                  |         | <u></u>        |      |                |            |                   |                              |                           |
| Totala landa     | (.)     |                | 0.00 |                | 0.00       |                   |                              |                           |
| lotale lordo     | (+)     |                | 0,00 |                | 0,00       |                   | 0,00                         |                           |
| Cauzioni         | (+)     |                | 0    |                | 0          |                   | 0                            |                           |
| Abbuoni          | (-)     |                | 0    |                | 0          |                   | 0                            |                           |
| Totale           | (=)     |                | 0,00 |                | 0,00       |                   | 0,00                         |                           |
| Non pagati       | (-)     |                | 0,00 |                | 0,00       |                   | 0,00                         |                           |
| In cassa         | (=)     |                | 0,00 |                | 0,00       |                   | 0,00                         |                           |
| Dati registrazio | ne cont | abile          |      |                |            |                   |                              |                           |
| Conto cassa      |         |                | 2    | 01.00001       | CASSA      |                   | Ξ                            |                           |
| Conto corr.lordi |         |                | 8    | 07.????        | VENDITE    | PER COP           | RRISPETTIVI_=                |                           |
| Conto corr.netti |         |                |      |                |            |                   | =                            |                           |
| Data di registra | zione   |                | 2    | 9/01/2020      | ■Caus.sosp | oesi              |                              |                           |
|                  |         |                |      |                |            | Ricavo<br>prec. S | icavo<br>ucc. 🛇 Ok 🔇 Annulla | 1                         |

La videata che si presenta è simile alla seguente:

L'utente dovrà **obbligatoriamente** indicare il conto di ricavo su cui effettuare la contabilizzazione dei corrispettivi ripartiti se, in corrispondenza del "Conto corr.lordi", è stato indicato un mastro (GMM?????); tale conto **dovrà appartenere ad un mastro diverso.** 

**Attenzione:** si ricorda che nel caso in cui siano presenti dei "corrispettivi ventilati", questi continueranno SEMPRE ad essere contabilizzati sul conto specificato nel campo "Conto corr.lordi" della finestra sopra riportata.

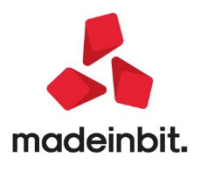

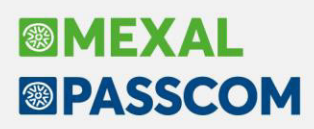

## Duplica documenti da magazzino

Implementata la funzione per duplicare il documento operando dalla lista, tramite il pulsante [Shift+F2] Duplica documento.

Si fa presente che la duplicazione documento è una agevolazione per la creazione di un nuovo documento simile ad uno di origine e dunque non tutte le informazioni vengono copiate (ad esempio il numero).

|     |                 | Cliente/fornitore |        | Note          | Causale         | Destinatario | Indirizzo spe |                  |
|-----|-----------------|-------------------|--------|---------------|-----------------|--------------|---------------|------------------|
|     |                 |                   |        |               |                 |              | Q <b>0</b>    |                  |
| OCT | 1/2267 28/01/20 | A.C.M.E. s.r.l.   |        |               |                 |              |               |                  |
| OCT | 1/2269 28/01/20 | A.C.M.E. S.I.I.   |        |               |                 |              |               |                  |
|     |                 |                   |        |               |                 |              |               |                  |
|     |                 |                   |        |               |                 |              |               |                  |
|     |                 |                   |        |               |                 |              |               | Ultimi documenti |
|     |                 | Duplica do        | umento |               |                 |              |               |                  |
|     |                 | Documento         |        | OCT           |                 |              |               |                  |
|     |                 | Numero            |        | 1/ AUT0       |                 |              |               |                  |
|     |                 | Del               |        | 28/01/20      | MEcnl           |              |               |                  |
|     |                 | Modalita'         |        | Personalizzat | H               |              |               |                  |
|     |                 |                   |        |               |                 |              |               |                  |
|     |                 |                   |        |               |                 |              |               |                  |
|     |                 |                   |        |               | = Modalita' 📀 ( | Dk 🔀 Annulla |               |                  |
|     |                 |                   |        |               |                 |              |               |                  |
|     |                 |                   |        |               |                 |              |               |                  |
|     |                 |                   |        |               |                 |              |               |                  |
|     |                 |                   |        |               |                 |              |               |                  |
|     |                 |                   |        |               |                 |              |               |                  |
|     |                 |                   |        |               |                 |              |               |                  |
|     |                 |                   |        |               |                 |              |               |                  |
|     |                 |                   |        |               |                 |              |               |                  |
|     |                 |                   |        |               |                 |              |               |                  |
|     |                 |                   |        |               |                 |              |               |                  |

Nella finestra di conferma duplicazione, è disponibile il pulsante [F4] Modalità (Parametri duplicazione documento) per consentire, tramite la modalità Personalizzata, di scegliere quali dati copiare dal documento origine.

Il programma mantiene l'ultima impostazione utilizzata per tutti i terminali di quella specifica azienda e la ripropone al successivo utilizzo.

| Parametri duplicazione documento              |          | ି 😣    |
|-----------------------------------------------|----------|--------|
|                                               |          |        |
| Modalita' Personalizzata-                     |          |        |
| Tostata                                       |          | -      |
| Dati aggiuntivi                               | 1        | -      |
| Dati aggiuntivi                               | v        | -      |
| Rigile<br>Dati aggiuntivi                     |          | -      |
| Dau aggiunuvi<br>Deseriaises estisele vesiste | v        |        |
| Descrizione articolo variata                  | v        |        |
| Prezzi                                        |          |        |
| Dati statistici                               | V        |        |
| Alias                                         |          |        |
| Distinta base automatica                      |          |        |
| Distinta base di variazione                   |          |        |
| Dati Lotto                                    | <b>√</b> |        |
| Dati riga OC/MA                               | <b>v</b> |        |
| Annotazioni                                   | Tutte 👻  |        |
|                                               |          |        |
|                                               |          |        |
|                                               | 💙 Ok 😢 A | nnulla |

La modalità automatica attiva tutte le opzioni escluso Alias e Dati lotto.

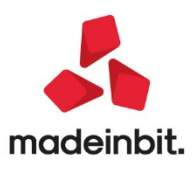

Tutte le informazioni non presenti nelle impostazioni della modalità personalizzata vengono copiate dal documento origine con le seguenti eccezioni:

#### TESTATA / PIEDE:

- Numero documento (la serie viene copiata ma non il numero);
- Riferimenti ai documenti origine;
- Data documento (viene impostata la data di accesso del terminale);
- Riferimenti esterni;
- Informazione di contabilizzazione CO/RI (ai fini dello spesometro);
- Riferimenti documento RT compresi riferimenti di Reso e Annullo (registratore telematico);
- Riferimenti alle bolle di lavorazione per aziende di produzione;
- Gestione del doppio protocollo documenti passivi FF/NF;
- Contropartita acconto (viene proposta quella indicata nella tabella del pagamento);
- Contropartita abbuono (viene proposta quella indicata nella tabella del pagamento);
- Codici CIG e CUP;
- Aliquota spese di trasporto (viene proposta quella indicata in tabella);
- Aliquota spese banca (viene proposta quella indicata in tabella);
- Valore spese banca (viene proposta quella indicata in tabella);
- Valore spese bollo (viene proposta quella indicata in tabella);
- Forzatura della "esclusione applicazione bollo virtuale";
- Forzatura della "esclusione comunicazione spese funebri e codice fiscale defunto";
- Riferimento Amministrazione, Dati Fattura Collegata, Data (Riferimenti esterni in testata per fattura elettronica);
- Contenuto della finestra "Dati intracee";
- Impostazioni della "Tabella parametri documenti" per SL/CL/BD/DL (vengono proposte quelle indicate in tabella);
- Data e Ora inizio trasporto (viene impostato AUTO);
- Data decorrenza pagamenti;
- Rate di scadenzario (vengono sviluppate in base al codice pagamento);
- Numero del sito Passweb (dei 9 possibili) che ha salvato il documento;
- Numero imballi resi dal cliente.

CORPO:

- Posizione raggruppamento articoli strutturati (si comporta come da impostazione attuale della modulistica);
- Calcolo totali per righe articolo raggruppate (si comporta come da impostazione attuale della modulistica);
- Ulteriori dati articolo di riga (Costo Ultimo, Costo Standard, Prezzo Medio Ponderato viene impostato AUTO);
- Negli ordini l'informazione di riga in lavorazione;
- Negli ordini l'informazione di riga collegata a fornitore;
- Data consegna e data produzione;
- Riferimento al preventivo;
- Dichiarazione d'intento (viene impostato AUTO);
- In caso di duplicazione dati lotto NON viene duplicata la rintracciabilità in quanto trattasi di nuovo documento.

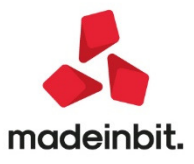

## Nuove stampe personalizzabili: Rintracciabilità LOTTI, Disponibilità merce

Implementata la stampa grafica personalizzata della disponibilità DISPMER. Fruibile in Servizi -Personalizzazioni - Stampe - Magazzino tra gli esempi Passepartout, il formato può essere duplicato per eventuali modifiche. La funzione Stampe - Magazzino - DisponibilitÀ merce prevede quindi il nuovo campo "Modulo di stampa" per poter selezionare il formato grafico desiderato. La selezione di un formato grafico vincola le opzioni di stampa in quanto preimpostate nella logica del formato stesso.

Implementata la stampa grafica personalizzata della rintracciabilità RINTLOT. Disponibile in Servizi -Personalizzazioni - Stampe - Magazzino tra gli esempi Passepartout, il formato può essere duplicato per eventuali modifiche. La funzione Stampe - RintracciabilitÀ - RintracciabilitÀ lotti prevede quindi il nuovo campo "Modulo di stampa" per poter selezionare il formato grafico desiderato. La selezione di un formato grafico vincola le opzioni di stampa in quanto preimpostate nella logica del formato stesso.

| Azienda Contabilita'           | Magazzino Produzione Stampe An            | nuali Dichiarativi Servizi ? 🕻    | Cerca 🙂 Molto soddisfatto |                              |
|--------------------------------|-------------------------------------------|-----------------------------------|---------------------------|------------------------------|
| 🕂 🖪 📭 🕍 🛛 🛠 📭 🕷                | • 🖿 🖉 🖬 🛛 🖉 🖉 🖓 🖓 🖓 🔘                     | <b>- -</b>                        |                           | () MEXAL                     |
| EUS - 23/01/20 Passepart       | out S.p.A. STAMPA RINTRACCIABILITA' LOTTI |                                   |                           |                              |
|                                |                                           |                                   |                           |                              |
|                                |                                           |                                   |                           | VISUALIZZE                   |
|                                |                                           |                                   |                           | and the second second        |
|                                |                                           |                                   |                           | Rinuadeia FF                 |
|                                |                                           |                                   |                           |                              |
|                                | Selezioni di stampa                       |                                   |                           |                              |
|                                | Articolo TORT To                          | rtellino                          |                           | 8                            |
|                                | Lotto ai00000068                          |                                   |                           |                              |
|                                |                                           |                                   |                           |                              |
|                                |                                           |                                   |                           |                              |
|                                |                                           |                                   |                           |                              |
|                                |                                           |                                   |                           |                              |
|                                | Tipo di stampa                            |                                   |                           |                              |
|                                | Modulo di stampa                          | - RINTLOT = Rintracciabilità lott |                           |                              |
|                                |                                           |                                   |                           |                              |
|                                | Opzioni stampa standard                   |                                   |                           |                              |
|                                | Dettaglio articoli documenti              | v                                 |                           |                              |
|                                | Dettaglio Cli/For documenti               |                                   |                           |                              |
|                                | Dettaglio dati lotto                      |                                   |                           |                              |
|                                | Solo movimenti di                         | Tutti -                           |                           |                              |
|                                | Dettaglio produzione                      | <b>v</b>                          |                           |                              |
|                                | Dettaglio documenti di produzione         | ×                                 |                           |                              |
|                                | Riferimenti trasporto                     | No                                |                           |                              |
|                                | Riferimenti esterni                       |                                   |                           |                              |
|                                | Dettaglio guantita' sui documenti         | 7                                 |                           |                              |
|                                | Includi documenti Cl                      |                                   |                           |                              |
|                                |                                           |                                   |                           |                              |
|                                |                                           |                                   |                           |                              |
|                                |                                           |                                   |                           |                              |
|                                |                                           |                                   |                           |                              |
|                                |                                           |                                   |                           |                              |
|                                |                                           |                                   |                           |                              |
|                                |                                           |                                   |                           |                              |
| Ricerca Inserimento/           | Disattiva Input per campi                 |                                   | Leggi selezioni           | Memorizza 🔿 Stampa 🐼 Annulla |
| per cource Variazione articolo | Surdicial Surdicial                       |                                   | di stampa                 | selezioni di stampa          |
|                                |                                           |                                   |                           |                              |
| STAMPARINTRACCIABILITA LOTT    |                                           |                                   |                           |                              |

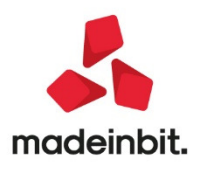

# Gestione di codici destinatario distinti per sottoazienda

Solo per aziende con gestione delle sottoaziende è possibile associare un codice destinatario Passepartout differente, in modo che sia possibile distinguere la ricezione delle fatture in base all'attività svolta.

Nella videata di configurazione delle fatture elettroniche di ogni singola sottoazienda (Azienda – Anagrafica azienda, pulsante Fattura XML-SR-Conserv.Digitale [Shift+F11]) è attivo il pulsante "Assegna codice destinatario differente" [Shift+F12].

| Email PEC mittente         | rossi@pec.it |                                                  |
|----------------------------|--------------|--------------------------------------------------|
| Fattura PA                 |              | Dati aziendali                                   |
| Tipologia servizio         | All inclusi  | ive -                                            |
| Trasmissione differita     | ✓            | Stato Az.creata+Delega All In.                   |
| Trasmittente               |              | Progressivo univoco file                         |
| Codice fornitore servizio  |              | Passhub                                          |
| Emittente                  |              | <b>•</b> 0                                       |
| Codice fornitore servizio  |              | Server email                                     |
| Fattura B2B                |              | Definition                                       |
| Tipologia servizio         | All inclusi  | ive Self billing                                 |
| Trasmissione differita     | ✓            | Stato Az.creata+Delega All In. Parametri sistema |
| Trasmittente               |              | PassHub cod.destin.SDI 5RUO82D ricevente         |
| Codice fornitore servizio  |              | Deste selende av Deseller                        |
| Emittente                  |              | <ul> <li>Stato azienda su Passnu</li> </ul>      |
| Codice fornitore servizio  |              | _ Assegna codice                                 |
| Conservazione documenti    |              | destinatario differente                          |
| Servizio gestito           | NO           | Conserva fatture xml                             |
| Azienda del commercialista |              | <ul> <li>Gonegamento Azienda</li> </ul>          |
| Invia posta                |              | 🛛 Assegna 🤝 Ok 🐼 Annulla                         |

Attenzione

ු No

NOTA BENE: la funzione di assegnazione codice destinatario differente non è attiva nella sottoazienda Generale; a questa è sempre assegnato il codice 5RUO82D.

Confermando questa operazione verrà impostato un codice destinatario differente dall'azienda generale Non sara' possibile reimpostare il codice precedente Procedi

| Email PEC mittente         | ossi@pec.it   |                                         |                                      |
|----------------------------|---------------|-----------------------------------------|--------------------------------------|
| Fattura PA                 |               |                                         | Dati aziendali                       |
| Tipologia servizio         | All inclusive | -                                       | - 0111 - 111                         |
| Trasmissione differita     | ✓             | Stato Az.creata+Delega All In.          | <ul> <li>Richiesta delega</li> </ul> |
| Trasmittente               |               | Progressivo univoco file                | Develop                              |
| Codice fornitore servizio  |               |                                         | Passnub                              |
| Emittente                  |               |                                         | Para ana amail                       |
| Codice fornitore servizio  |               |                                         | - Server eman                        |
| Fattura B2B                |               |                                         | Dati acciuntivi                      |
| Tipologia servizio         | All inclusive | <ul> <li>Self billing</li> </ul>        | - Dan aggiunuvi                      |
| Trasmissione differita     | ✓             | Stato Az.creata+Delega All In.          | Parametri sistema                    |
| Trasmittente               |               | PassHub cod.destin.SDI X87496G          | ricevente                            |
| Codice fornitore servizio  |               |                                         | Stato azienda eu DaeeHub             |
| Emittente                  |               |                                         |                                      |
| Codice fornitore servizio  |               |                                         | Collegamento Azienda                 |
| Conservazione documenti    |               |                                         | - oonegamento Azienda                |
| Servizio gestito           | NO            | Conserva fatture xml                    |                                      |
| Azienda del commercialista |               |                                         |                                      |
| Invia posta<br>elettronica |               | Assegna<br>fatture azienda 🧇 Ok 🔇 Annul | la                                   |

Confermando, alla sottoazienda viene assegnato un nuovo codice destinatario Passepartout diverso da 5RUO82D, da comunicare ai fornitori di quella attività/sottoazienda; tale dato viene riportato nella videata di configurazione del servizio di fatturazione elettronica.

😴 Si 🔀 No

L'assegnazione di un nuovo codice destinatario può essere eseguita una sola volta, per cui, a operazione conclusa, la procedura spegne il relativo pulsante nella configurazione del servizio di fatturazione.

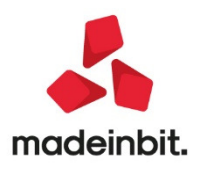

Con l'attribuzione di un codice diverso per sottoazienda, il programma consente di eseguire l'import in primanota da ogni singola sottoazienda, senza dover necessariamente procedere dalla Generale.

In revisione primanota, infatti, è attivo il pulsante "Import fatture xml" [Shift+F6] anche nelle sottoaziende, che consente di interrogare Passhub e mostrare unicamente, ai fini dell'import contabile, le sole fatture che riportano il codice destinatario assegnato alla sottoazienda in cui si sta lavorando.

| reg ADocumento Data doc Operazione | Descrizione                   |           |                 |                     |                  | Importo          | Protocollo     | Op.             | Anteprima docuvisio  | n                                       |
|------------------------------------|-------------------------------|-----------|-----------------|---------------------|------------------|------------------|----------------|-----------------|----------------------|-----------------------------------------|
|                                    |                               |           |                 |                     |                  |                  |                | ųø              |                      |                                         |
|                                    | Import Fatture<br>Tipo Numero | Pn Data D | oc Data Ric     | Fornitore           |                  | Importo          | Nome           |                 | NumPRN               | Allegati Fattura xml                    |
|                                    | FR * 2/6                      | 23/01/2   | 0 23/01/20      | Paolini snc         |                  | 3.836,90         | SM03473_04301. | kml.p7m         | 26                   | Parametri generali impor                |
|                                    |                               |           |                 |                     |                  |                  |                |                 |                      | Dettaglio parametri impo<br>documento   |
|                                    |                               |           |                 |                     |                  |                  |                |                 |                      | Parametri documento<br>import primanota |
|                                    |                               |           |                 |                     |                  |                  |                |                 |                      |                                         |
|                                    |                               |           |                 |                     |                  |                  |                |                 |                      |                                         |
|                                    |                               |           |                 |                     |                  |                  |                |                 |                      |                                         |
|                                    | -                             |           |                 |                     |                  |                  |                |                 |                      |                                         |
|                                    |                               |           |                 |                     |                  |                  |                |                 |                      |                                         |
|                                    |                               |           |                 |                     |                  |                  |                |                 |                      |                                         |
|                                    | _                             |           |                 |                     |                  |                  |                |                 |                      |                                         |
|                                    |                               |           |                 |                     |                  |                  |                |                 |                      |                                         |
|                                    |                               |           |                 |                     |                  |                  |                |                 |                      |                                         |
|                                    |                               |           |                 |                     |                  |                  |                |                 |                      |                                         |
|                                    |                               |           |                 |                     |                  |                  |                |                 |                      |                                         |
|                                    | Numero totale documen         | 111: 1    | Aggiorna fattur | e Visualizza Import | Modifica numero  | Azzera parametri | Stampa 🔻       | Filtro Selezion | a 🖉 Seleziona 🐼 Chia | edi .                                   |
|                                    |                               |           | oa Passinuo     | prinanota           | oocumento        | ocumento         |                |                 | UCHCICZIUIIA -       |                                         |
|                                    | B Nuovo                       | Filtro    | Import          | aria Valida         | Cancellazione Va | lida documenti 🖂 | Elimina Modifi | ea ZiAnnulla    |                      |                                         |

Accedendo, invece, alla sottoazienda Generale, la funzione di import mostra tutte le fatture ricevute dall'azienda, indistintamente dal codice presente nel file.

NOTA BENE: se l'azienda vuole effettuare anche l'import in magazzino, questo sarà possibile solo dalla singola sottoazienda per le fatture con codice destinatario assegnato alla stessa; se la fattura contiene un codice differente (ad esempio in caso di 0000000), sarà possibile unicamente l'import automatico in primanota, mentre in magazzino sarà necessario inserire il documento manualmente.

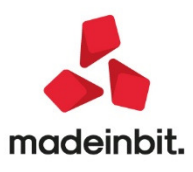

# Denominazione ditte individuali in anagrafica clienti/fornitori

Da questa versione, per i clienti e fornitori che operano in forma di ditta individuale è possibile riportare nei documenti XML generati da Magazzino, Parcellazione Studio e da Fattura Self, la denominazione della ditta anziché i campi "Nome" e "Cognome". Operativamente occorre entrare nel menu Contabilità – Rubrica clienti/fornitori, attivare il check di "Persona fisica" per i soggetti non privati e valorizzare il campo "Denominazione". In questo modo nei documenti elettronici emessi a questo cliente o fornitore con self billing, verrà riportata la Denominazione (1.2.1.3.1 <Denominazione») al posto dei campi 1.2.1.3.2 <Nome> e 1.2.1.3.3 <Cognome> come indicato dal messaggio di avvertimento visualizzato alla conferma dell'anagrafica. Ad oggi il dato è gestito solo nell'emissione dei documenti XML (Sol. 56858).

| Clienti e Fornitori                                                    |           |                   |                                 |           |                                                                                                    |                          | (; ; ; ) 🕨 🔍 😣                               |
|------------------------------------------------------------------------|-----------|-------------------|---------------------------------|-----------|----------------------------------------------------------------------------------------------------|--------------------------|----------------------------------------------|
| Codice 501.                                                            | 00738 CR  | EDITI V           | ERSO CLIEN                      | TI        |                                                                                                    |                          | Condizioni e automatismi                     |
| Residenza fiscale<br>Soggetto privato<br>Codice fiscale<br>Partita IVA | NON SOL   | Ita<br>MNG<br>ITO | lia<br>LDA77C05H2<br>0054548584 | 294G      | Paese IT ≡<br>Persona fisica ✔<br>P.IVA Secondaria                                                       | ITALIA                   | Recapito posta/Sede<br>amministrativa-legale |
| Cognome                                                                | MINGHET   |                   | DI WINGHL                       | ALDO      | •                                                                                                    |                          |                                              |
| Nome                                                                   | ALDO      |                   |                                 |           |                                                                                                    | AZIEND                   | Protocollo: V01/00007                        |
| Data nascita                                                           | 05/03/19  | 977∎              | Comune/Sta                      | to estero |                                                                                                    | VIA DELLA<br>35031 ABANO | TERME PD                                     |
| Indirizzo                                                              | VIA LUCO  | CA, 87            |                                 |           |                                                                                                    | P Iva: IT01034           | 510345                                       |
| Сар                                                                    | 67039     | =                 | Localita'                       | ABAZIA    |                                                                                                    | Codice fiscale:          | 01034510345                                  |
| Telefono                                                               |           |                   |                                 |           |                                                                                                    | Regime fiscale:          | : RF05 (vendita sali e tabacchi)             |
| Email                                                                  |           |                   |                                 |           |                                                                                                    | E-mail: info@in          | ito.it                                       |
| Sito web                                                               |           |                   |                                 |           | Codice Amministrazione destinataria: 0000000                                                             |                          |                                              |
| Indirizzo PEC                                                          |           |                   |                                 |           | Destinatario                                                                                             |                          |                                              |
| saldo                                                                  | anno prec |                   | da                              | re        | NON SOLO PANE DI MINGHETTI ALDO                                                                          |                          |                                              |
|                                                                        | 0,00      |                   | 0,00                            |           | VIA LUCCA, 87<br>67039 ABAZIA DI SULMONA AQ<br>P. IVA: IT00054548584<br>Codice Fiscale: MNGLDA77C05H294G |                          |                                              |
|                                                                        |           |                   |                                 |           | Dati documento                                                                                           |                          |                                              |
|                                                                        |           |                   |                                 |           | Tipologia documento: <b>TD01 (fattura)</b><br>n. 1/7 del 01 Gennaio 2020<br>Valuta importi: EUR          |                          |                                              |

# Ottimizzazione spazio documentale installazioni LIVE (hosting) per fatture emesse con servizio all inclusive

Solo per installazioni in hosting con attivo il servizio All Inclusive, attualmente vengono eliminati i file relativi a fatture ricevute già caricate in Docuvision o ne viene tenuta una versione non firmata e "alleggerita" da eventuali allegati, se l'azienda è utilizzata da utenti di tipo Fattura Self. Da questa versione, sempre <u>per installazioni in Server Farm</u>, per i documenti emessi, nuovi o già presenti nel database, gestiti con servizio All inclusive, nella cartella dvallegati verrà mantenuta una copia del file xml alleggerita della firma e degli eventuali allegati. Per i documenti già presenti, questa operazione di ottimizzazione è aziendale e verrà eseguita al primo accesso ad un qualunque cruscotto fatture xml

## Planning produzione: utenti con policy di sola visualizzazione:

È disponibile una nuova voce di Menù "Visualizza Planning" che permetta di aprire i file già elaborati solo in visualizzazione: sono spenti i tasti "Salva Planning", "Annulla" e "Ripeti". (Sol. 56997)

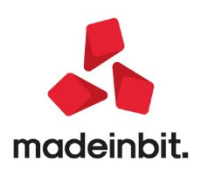

# Amministrazione utenti – implementazioni scadenza password

#### Scadenza password non bloccante

Nella finestra **Impostazione gestione accessi [F7]** in lista utenti, è disponibile il campo "Blocco accesso se password scaduta", default attivo in aggiornamento e disattivo nelle nuove installazioni.

| Impostazioni gestione accessi                                                              |         | -> 🔿 👀         |
|--------------------------------------------------------------------------------------------|---------|----------------|
| Password                                                                                   |         |                |
| Lunghezza minima password                                                                  | β       |                |
| La password deve contenere almeno una lettera e un numero                                  | ✓       |                |
| Distinzione maiuscole/minuscole in verifica password                                       | ✓       |                |
| Password diverse dalle precedenti (numero di ultime password usate)                        | 4       |                |
| Scadenze                                                                                   |         |                |
| Blocco accesso per non utilizzo (numero di giorni dall'ultimo utilizzo)                    | 90 (*)  |                |
| Blocco accesso per password errata (numero massimo di tentativi)                           | 3 (*)   |                |
| Blocco accesso per password errata anche per amministratore 1                              |         | <u>^</u>       |
| Obbligo modifica password (numero di giorni dall'ultima modifica)                          | 120 (*) |                |
| Preawiso obbligo modifica password (numero di giorni)                                      | 115     |                |
| Blocco accesso se password scaduta                                                         | ✓ (*)   |                |
| (*) Non per amministratore 1 (amministratore principale)                                   |         |                |
| Identita' amministratore 1 (amministratore principale) per recupero credenziali di accesso |         |                |
| Email                                                                                      |         |                |
| Stato O Recupero credenziali di accesso non attivo                                         |         |                |
| Richiesta validazione                                                                      |         |                |
| Imposta valori<br>minimi raccomandati                                                      |         | 📀 Ok 🐼 Annulla |

Mantenendo il campo attivo, il funzionamento risulta identico alle precedenti versioni: quando all'utente scade la password, risulterà bloccato e contrassegnato dallo stato rosso "Password scaduto" in lista utenti, rendendosi costretto a contattare l'amministratore per lo sblocco.

Disattivando il campo, l'utente con password scaduta sarà obbligato alla modifica password al primo accesso tramite procedura principale (mx00.exe), contrassegnato da un nuovo stato giallo "Password scaduta" (senza esplicito check "Obbligo modifica password all'accesso"). Gli accessi tramite mxrs – compresi comprendendo Shaker, mxrsbatch, etc. – continuerebbero a ritornare un errore bloccante finché l'utente non si modifica obbligatoriamente password al primo avvio tramite mx00.

In tal modo, l'utente evita l'intervento dell'amministratore anche quando la propria password scade, potendola e dovendola modificare obbligatoriamente. Qualora il campo "Blocco accesso per password scaduta (numero giorni dall'ultima modifica)" sia nullo, ovvero non risulti gestita la scadenza password dinamica, il nuovo campo "Blocco accesso se password scaduta" non risulta gestibile.

(Sol. 36755).

#### Scadenza password statica

Per ogni utente escluso l'amministratore 1 che non prevede scadenza password, ora si può impostare una data scadenza password fissa che non tiene conto dei giorni validità, agendo quindi come l'analoga data scadenza accesso che già prevedeva la gestione dinamica (giorni validità) e quella statica (data fissata).

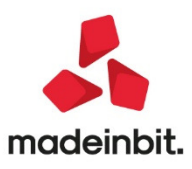

| Gruppo                                | STUDIO PRINCIPALE = Studio               | _ Impostazioni di     |
|---------------------------------------|------------------------------------------|-----------------------|
| Nome login                            | VANESSA                                  | configurazione        |
| Nome completo                         |                                          | _ Autorizzazioni dati |
| Descrizione                           |                                          | aziendali             |
| Email                                 |                                          | Cardinati-Randoma     |
| Data ultimo accesso                   | 19/11/2019 18:49:10                      | - Gredenzian esterne  |
| Data scadenza accesso                 | ≡ 16/02/2020                             |                       |
| Password                              | *****                                    |                       |
| Data ultima modifica password         | 19/11/2019                               |                       |
| Data scadenza password                | 17/03/2020 Password in scadenza          |                       |
| Numero di accessi falliti consecutivi | Nessuno                                  |                       |
| Obbligo modifica password all'accesso |                                          |                       |
| Abilitazione utente                   | Valore predefinito gruppo 🛛 🖌 📄 🕒 Attivo |                       |
|                                       |                                          |                       |
|                                       |                                          |                       |
|                                       |                                          |                       |
| Calendario                            |                                          | 💎 Ok 🔀 Annulla        |

Se impostata, la data scadenza statica prevale sugli eventuali giorni di validità espressi nel campo "Blocco accesso per password scaduta (numero giorni dall'ultima modifica)" all'interno della finestra **Impostazione gestione accessi [F7]** in lista utenti. Ciò significa che la password utente scade in quella data fissata indipendentemente se l'utente la modifica prima – è lo stesso funzionamento previsto per la scadenza accesso.

In caso di giorni preavviso scadenza, il messaggio all'avvio programma risulta modificato, in quanto indica che non potrà più accedere oltre tale data senza citare la necessità di cambiare password prima. In questo caso infatti, un cambio password non ha effetto. Pertanto, la data scadenza statica prevale anche sul parametro disattivato "Blocco accesso se password scaduta".

La gestione può essere utile per casi di terminali avviati senza interfaccia e/o con automatismi tipo sprix batch, dove la scadenza dinamica può essere onerosa da gestire "nel breve tempo".

Come già per scadenza accesso statica, multi admin ed admin iDesk azienda non possono impostarla per sé stessi.

#### Blocco accesso per password errata anche per amministratore 1

All'interno della finestra **Impostazione gestione accessi [F7]** in lista utenti risulta ora disponibile il campo "Blocco accesso per password errata anche per amministratore 1", default disattivo.

Non risulta accessibile qualora sia disattivo il campo "Blocco accesso per password errata (numero di tentativi)". Se attivato, determina il blocco anche di admin 1 quando superato il max tentativi, definito dal precedente campo, di errori login commessi digitando il nome utente corretto e la password errata.

I multi admin non possono modificare questo campo, bensì soltanto visualizzarlo.

A differenza degli altri utenti, quando il max tentativi generale o la sua impostazione specifica risultano non gestire, eventuali errori di login admin 1 non incrementano comunque il contatore degli errori, però rimane memorizzato l'ultimo valore. Ciò determina che, quando si riattiva l'opzione o il max generale senza aver eseguito almeno un accesso corretto, si ritrova in eventuale stato di blocco se tale era prima delle disattivazioni.

Quando admin 1 risulta bloccato, non può accedere tramite mxrs (compresi Shaker, mxrsbatch, etc.) ma può sbloccarsi attraverso la nuova funzionalità di recupero credenziali, descritta nel successivo paragrafo.

#### Recupero credenziali amministratore 1

Da questa versione, risulta attiva la funzionalità di recupero credenziali per l'amministratore 1 (amministratore principale), consentendo a quest'ultimo d'operare in autonomia senza richiedere l'intervento del personale Passepartout (Sol. 36347). La funzionalità risulta disponibile per i seguenti prodotti: Mexal e Passcom in ambiente locale, Mexal Live, Passcom Live, Passcom Express Live, TicketApp Express Live.

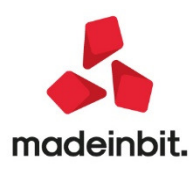

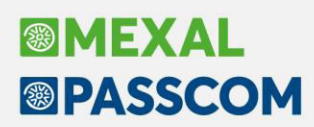

In linea generale, essa prevede due fasi: verifica mail di recupero ed effettivo avvio del terminale per ripristinare le credenziali.

Requisiti principali:

 Occorre obbligatoriamente impostare un indirizzo mail che la procedura utilizzerà per inviare una prima mail di verifica e poi tutte le mail per il ripristino vero e proprio delle credenziali. In assenza di una mail impostata e validata, non sarà possibile recuperare in autonomia le credenziali dimenticate.

ATTENZIONE. A questo indirizzo la procedura invia le mail con le istruzioni necessarie per recuperare le credenziali dell'amministratore 1. Pertanto, di fatto il proprietario di questa casella postale diviene il proprietario degli archivi.

• Per la registrazione della mail, l'invio della mail con le istruzioni di recupero e l'avvio del terminale che consente il recupero stesso, risulta obbligatorio avere accesso ai servizi Live (LDAP) di Passepartout.

Il primo passo, dunque obbligatorio, risulta impostare un indirizzo mail all'interno della finestra **Impostazione** gestione accessi [F7] in lista utenti, nel campo Email in basso. Tale campo risulta visibile esclusivamente per admin 1. Impostando un indirizzo e confermando, il programma visualizza una finestra di conferma:

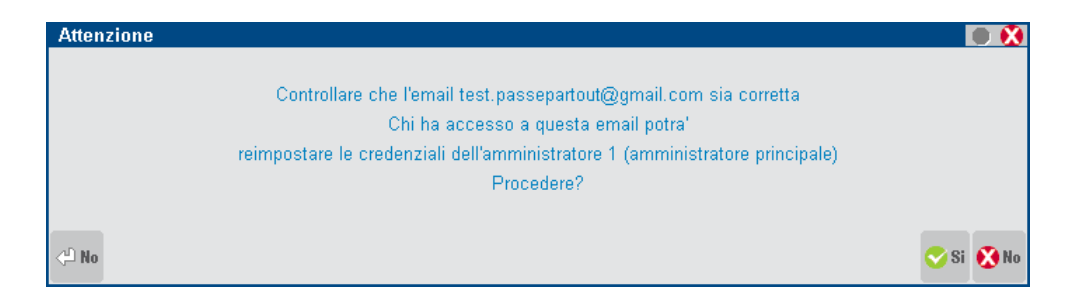

Procedendo, l'indirizzo viene registrato tramite i Servizi Live Passepartout: a quello stesso indirizzo, la procedura genera una mail a da validare, mentre Passepartout visualizza una finestra di conferma:

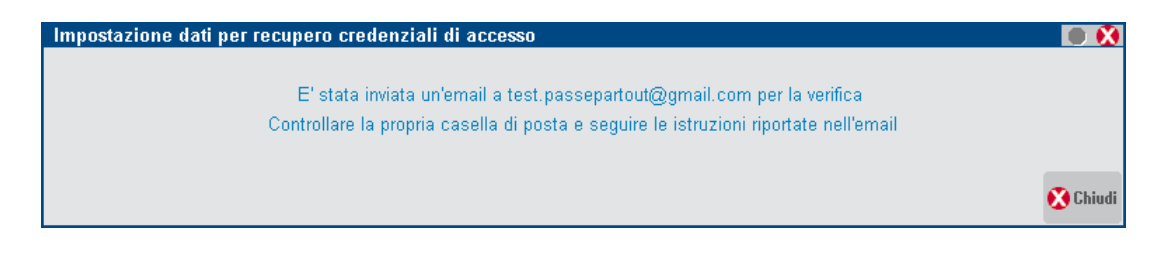

Mentre nella finestra Impostazione gestione accessi [F7] lo stato passa da validare.

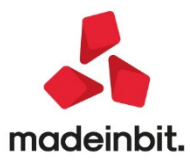

| Impostazioni gestione accessi                                                              |         | ->             |
|--------------------------------------------------------------------------------------------|---------|----------------|
| Password                                                                                   |         |                |
| Lunghezza minima password                                                                  | 8       |                |
| La password deve contenere almeno una lettera e un numero                                  | ✓       |                |
| Distinzione maiuscole/minuscole in verifica password                                       | ✓       |                |
| Password diverse dalle precedenti (numero di ultime password usate)                        | 4       |                |
| Scadenze                                                                                   | _       | _              |
| Blocco accesso per non utilizzo (numero di giorni dall'ultimo utilizzo)                    | 90 (*)  |                |
| Blocco accesso per password errata (numero massimo di tentativi)                           | 3 (*)   |                |
| Blocco accesso per password errata anche per amministratore 1                              |         | Δ.             |
| Obbligo modifica password (numero di giorni dall'ultima modifica)                          | 120 (*) |                |
| Preawiso obbligo modifica password (numero di giorni)                                      | 115     |                |
| Blocco accesso se password scaduta                                                         | ✓ (*)   |                |
| (*) Non per amministratore 1 (amministratore principale)                                   |         |                |
| Identite' emministratore 1 (emministratore principale) per recupere credenziali di accesso |         |                |
| Email test passepartout@gmail.com                                                          |         |                |
| Stato                                                                                      |         |                |
| Richiesta validazione                                                                      |         |                |
|                                                                                            |         |                |
| ninimi raccomandati                                                                        |         | 📀 Ok 🚫 Annulla |

Admin 1, proprietario della casella indicata, riceverà una mail con un link ad una pagina web da eseguire una tantum, ovvero non potrà essere eseguito più volte. Ad esempio, nel caso in cui la pagina sia aperta e chiusa prima di eseguire la verifica mail tramite l'apposito pulsante, dovrà essere rinviata una mail all'indirizzo. Analogamente, una ricarica della pagina di verifica mail ad operazione non ancora eseguita provoca un errore sempre perché il link non risulta eseguibile più volte.

Per rinviare la mail di validazione indirizzo, occorre attivare il campo "Richiesta validazione" sempre nella finestra Impostazione gestione accessi [F7] in lista utenti. Attivandolo e confermandolo, parte una nuova richiesta d'invio mail per la validazione dell'indirizzo specificato. Questo campo è utile anche nel caso in cui la mail non sia pervenuta all'indirizzo specificato per problemi d'inoltro.

Come detto, aprendo il link compaiono le istruzioni per la validazione, in particolare un pulsante da premere una tantum. Fatto questo, l'indirizzo passa in stato validato e pronto per ricevere mail con le istruzioni per il recupero finale.

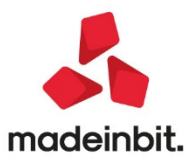

| Impostazioni gestione accessi                                                              |         | ->             |
|--------------------------------------------------------------------------------------------|---------|----------------|
| Password                                                                                   |         |                |
| Lunghezza minima password                                                                  | β       |                |
| La password deve contenere almeno una lettera e un numero                                  | ✓       |                |
| Distinzione maiuscole/minuscole in verifica password                                       | ✓       |                |
| Password diverse dalle precedenti (numero di ultime password usate)                        | 4       |                |
| Produces -                                                                                 |         |                |
| Scadenze                                                                                   | 0.0 m   |                |
| Blocco accesso per non utilizzo (numero di giorni dall'ultimo utilizzo)                    | 90 (*)  |                |
| Blocco accesso per password errata (numero massimo di tentativi)                           | 3 (*)   |                |
| Blocco accesso per password errata anche per amministratore 1                              |         |                |
| Obbligo modifica password (numero di giorni dall'ultima modifica)                          | 120 (*) |                |
| Preawiso obbligo modifica password (numero di giorni)                                      | 115     |                |
| Blocco accesso se password scaduta                                                         | ✓ (*)   |                |
| (*) Non per amministratore 1 (amministratore principale)                                   |         |                |
| Identita' amministratora 1 (amministratora principala) per recupera oradonziali di accosco |         |                |
| Email tost passopartout@gmail.com                                                          |         | _              |
| Ptoto                                                                                      |         |                |
| Dichiesta validazione                                                                      |         |                |
| Richlesta valuazione                                                                       |         |                |
| ninimi raccomandati                                                                        |         | 📀 Ok 🐼 Annulla |

<u>Variazione o azzeramento mail di recupero (ma non l'inserimento partendo da campo vuoto) richiedono l'uso</u> <u>esclusivo assoluto dell'installazione</u> Una volta avvenuta una delle due operazioni, nessun altro terminale può connettersi finché admin 1 non esegue fine lavoro. Un indirizzo mail validato non può essere validato nuovamente, a meno di non azzerarlo, confermare e reimpostarlo: infatti, il campo "Richiesta validazione" si trova inibito con mail validata e stato recupero attivo (icona verde).

Il recupero credenziali s'innesca dopo il secondo errore di login a fronte delle seguenti condizioni:

- nome utente inesistente;
- nome utente esistente del solo admin 1, anche quando esplicitamente bloccato per troppe login fallite da password errata.

Nelle installazioni locali, l'innesco recupero avviene dalla finestra di login. Al secondo errore:

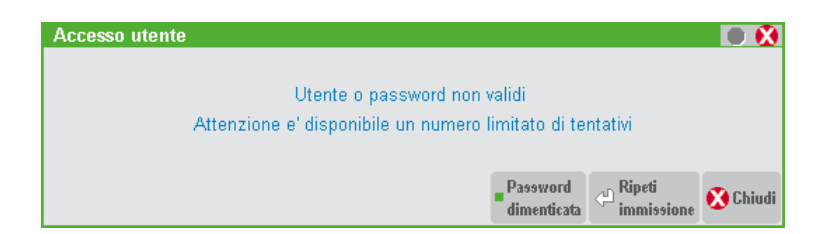

Nel caso di utente Admin 1 digitando password errata in contemporanea definizione di numero massimo login errate e specifico blocco per admin 1 stesso, una volta supero il numero massimo di tentativi, la finestra muta come segue:

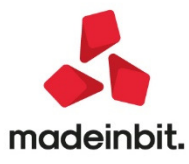

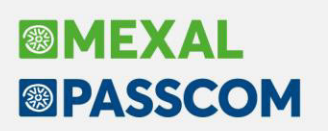

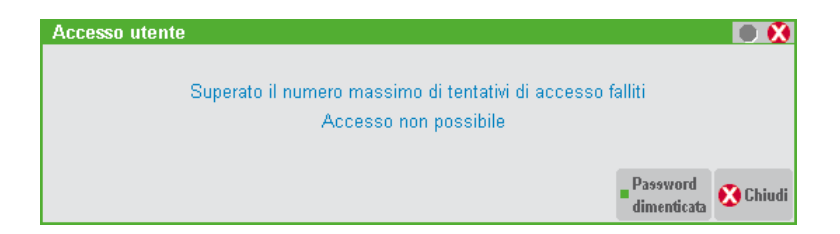

Se admin 1 risulta bloccato, la seconda finestra compare anche al primo tentativo di accesso dopo aver lanciato il programma in quanto, da quel momento, il blocco rimane persistente anche digitando la password corretta.

In entrambi i casi, risulta attivo il pulsante **Password dimenticata [ShF5]** la cui attivazione produce alcuni messaggi di conferma.

ATTENZIONE: l'operatore che innesca il recupero password genera l'invio mail di recupero stesso alla casella postale definita da admin 1. Pertanto, come indicato nei messaggi a seguire, la procedura NON deve avvenire per gli operatori diversi dallo stesso admin 1.

Procedendo, si presenta una prima finestra conferma:

| Recupero credenziali                                                         |           |           |
|------------------------------------------------------------------------------|-----------|-----------|
| Questa procedura consente di recuperare le credenziali di accesso            |           |           |
| dell'amministratore 1 (amministratore principale)                            |           |           |
| Attenzione!                                                                  |           |           |
| Procedere solo se si intende recuperare le credenziali dell'amministratore 1 |           |           |
| altrimenti premere Annulla                                                   |           |           |
|                                                                              |           |           |
|                                                                              | 🖓 Procedi | 🔀 Annulla |

Seconda finestra conferma:

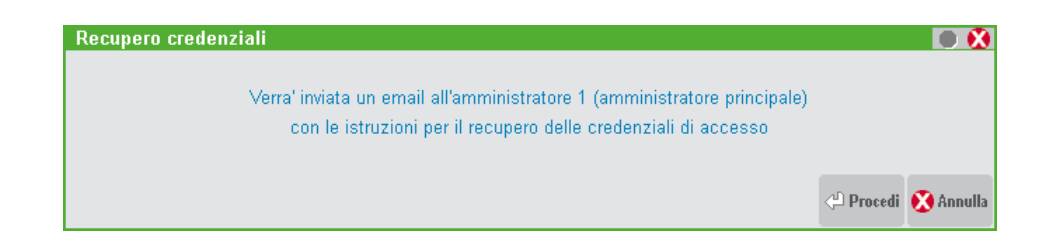

Confermando la seconda finestra, tramite i servizi Live viene verificata la presenza di un indirizzo di recupero validato dalla mail come descritto precedentemente. In caso d'indirizzo non impostato o non validato, si ottiene un errore che impedisce di proseguire la procedura di recupero credenziali. Altrimenti, viene inviata una mail all'indirizzo di recupero definito da admin 1, mentre mx00 visualizza:

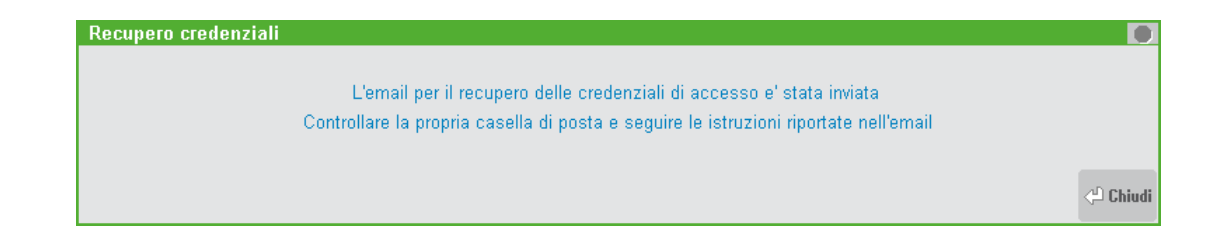

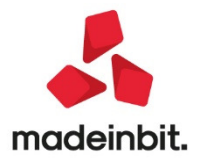

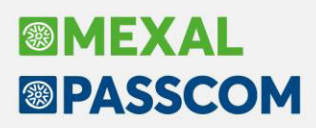

La mail ricevuta alla casella postale di admin 1 contiene un altro link ad una pagina web eseguibile una tantum, come quello di verifica mail. In caso di pagina aperta e poi chiusa, oppure ricarica della medesima, dovrà essere rinviata una mail per il recupero con la stessa operatività descritta precedentemente, cioè il pulsante ShF5 sulla finestra di login che si attiva al secondo errore nelle condizioni descritte. La stessa procedura si dovrà ripetere anche nel caso in cui la mail di recupero non arrivi al destinatario per qualunque motivo non dipendente dalla procedura.

Dalla pagina web del link si arriva ad eseguire il terminale vero e proprio che consente di ripristinare le credenziali.

Se attivo il modulo WebDesk configurato in https ed in presenza di browser supportato (Chrome Windows, Safari MacOS, Safari iPad iOS – sul manuale specifico di WebDesk s'elencano le versioni Safari supportate), la procedura ne consente il lancio come prima scelta oppure, in alternativa, eseguendo iDeskmanager attraverso il download del file file.ideskpxp, la cui esecuzione apre automaticamente iDeskmanager. In entrambi i casi, WebDesk o iDesk, la procedura imposta già i dati di accesso.

In presenza di browser non supportato oppure di WebDesk non attivo, nelle installazioni locali risulterà attivo solo l'avvio tramite iDeskmanager.

Per l'accesso alle installazioni locali, la procedura utilizza l'alias con cui l'installazione è registrata presso il sistema LDAP Passepartout, ovvero <ID installazione>.bp.passcom.it. Pertanto, il client che avvia il recupero deve risolvere correttamente questo nome a livello di DNS in base alla rete in cui si trova.

Analogamente per quanto riguarda la porta, occorre che sia configurato opportunamente l'eventuale accesso dalla rete pubblica tramite NAT. Pertanto, da questa stessa versione, la configurazione modulo WebDesk prevede un campo ulteriore:

| Webdesk - configurazione server mx | agent |
|------------------------------------|-------|
|                                    |       |
| Porta in chiaro HTTP               | 9912  |
| Porta sicura HTTPS                 | 9914  |
| Porta pubblica HTTPS               | 10014 |
| Nome file keystore                 |       |
| Password keystore                  |       |
| Alias chiave privata               |       |
| Password chiave privata            |       |
|                                    |       |
|                                    |       |

Se configurato, il campo "Porta pubblica HTTPS" viene utilizzato per lo speciale accesso del terminale recupero credenziali.

La variazione di "Porta pubblica HTTPS" oppure, se quest'ultimo non configurato, del campo "Porta sicura HTTPS" implica un invio del dato presso i servizi Live Passepartout quando si conferma con F10 la schermata principale di configurazione WebDesk, a sua volta ottenuta confermando la finestra precedente.

NOTA BENE. Il campo "Porta pubblica HTTPS" non rappresenta la porta d'ascolto di WebDeskSrv in senso assoluto. Esso esprime il numero porta che verrà registrato affinché il terminale mx00 di recupero credenziali si connetta automaticamente. Pertanto, occorre impostare questo valore in coerenza con le regole di NAT: è la porta da cui accede il terminale per il recupero credenziali. Se quest'ultimo si lancia in rete locale, allora può essere sufficiente il campo standard "Porta sicura HTTPS".

Il terminale del recupero credenziali richiede l'uso esclusivo assoluto dell'installazione.

All'avvio, se non presenti altri terminali, s'ottiene la seguente videata:

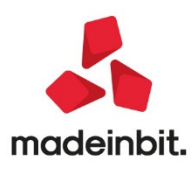

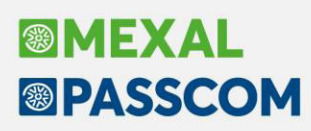

| Recupero credenziali di access | o amministratore 1 (amministratore principale) | <b>• •</b>     |
|--------------------------------|------------------------------------------------|----------------|
| Nome utente                    | Admin                                          |                |
| Nuova password                 |                                                |                |
| Conferma nuova password        |                                                |                |
| © Mostra<br>password           |                                                | 🛇 Ok 🐼 Annulla |

Una volta raggiunta questa finestra, nessun altro terminale può connettersi finché il terminale non chiude completando o annullando l'operazione.

ATTENZIONE. Annullando, si può rilanciare il terminale attraverso la pagina eventualmente rimasta aperta dal link dell'email di recupero. Nel caso in cui tale pagina sia scaduta, occorre ripartire generando una nuova mail di recupero come sopra descritto.

Di default, è proposto il nome utente attualmente presente, che si può liberamente variare o mantenere. Per l'immissione della password, occorre rispettare le caratteristiche indicate dagli amministratori nei vari campi della finestra Impostazione gestione accessi [F7] in lista utenti.

Dopo aver confermato i dati, compare l'ultima finestra di conferma:

| Recupero credenziali di accesso                                           | 0    |
|---------------------------------------------------------------------------|------|
| Le credenziali sono state reimpostate<br>Occorre riavviare l'applicazione |      |
|                                                                           | 🖓 Ok |

Da questo momento, l'installazione risulta operativa con le nuove credenziali di admin 1.

Nelle installazioni Mexal e Passcom Live, la fase di verifica mail risulta identica agli ambienti locali, mentre varia l'operatività per ottenere la mail di recupero, ovvero esclusivamente da iDeskmanager, seppur alle stesse condizioni già indicate per le installazioni locali. Al primo errore, compare il tradizionale errore "Credenziali non corrette", dal secondo si presenta la seguente finestra:

| Recupero credenziali                                                             | × |
|----------------------------------------------------------------------------------|---|
| Credenziali non corrette.<br>E' possibile tentare un recupero delle credenziali. |   |
| Recupero credenziali                                                             |   |

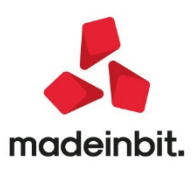

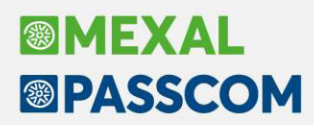

Nel caso di utente Admin 1 con password errata con la contemporanea definizione di numero massimo login errate ed attivo specifico blocco per admin 1 stesso, una volta supero il numero massimo di tentativi, la finestra muta come segue:

| Recupero credenziali                                                                                                    | × |
|----------------------------------------------------------------------------------------------------|---|
| Superato il numero massimo di tentativi di accesso falliti.<br>Accesso non possibile.<br>E' possibile tentare un recupero delle credenziali. |   |
| Recupero credenziali Annulla                                                                                                    |   |

Se admin 1 risulta bloccato, la seconda finestra compare anche al primo tentativo di accesso dopo aver eseguito iDeskmanager in quanto, da quel momento, il blocco rimane persistente anche digitando la password corretta.

In entrambi i casi, risulta attivo il pulsante **Recupero Credenziali** la cui attivazione produce alcuni messaggi di conferma.

Non solo il pulsante "Connetti" dell'iDeskmanager richiede una login, bensì anche le funzioni "Inizializzazione", "Amministrazione" e "Opzioni specifiche": pertanto, tutte queste possono attivare il pulsante Recupero credenziali alle sopra descritte condizioni.

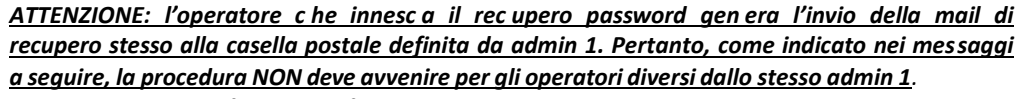

Procedendo, si presenta una finestra conferma:

| Recupero credenziali 🛛 🔀                                                                                                    |
|----------------------------------------------------------------------------------------------------|
| Questa procedura consente di recuperare le credenziali<br>di accesso dell'amministratore 1 (amministratore<br>principale).<br>Procedere solo se si e' l'amministratore 1 altrimenti<br>premere Annulla e rivolgersi ad un amministratore. |
| Recupero credenziali Annulla                                                                                                    |
|                                                                                                    |

Confermando la seconda finestra, tramite i servizi Live viene verificata la presenza di un indirizzo di recupero validato dalla mail come descritto precedentemente. In caso d'indirizzo non impostato o non validato, si ottiene un errore che impedisce di proseguire la procedura di recupero credenziali. Altrimenti, viene inviata una mail all'indirizzo di recupero definito da admin 1, mentre iDeskmanager visualizza:

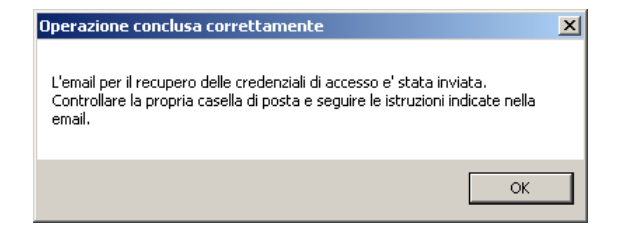

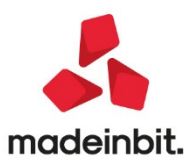

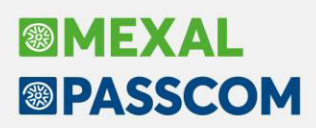

La fase finale di recupero, tramite mail e link, risulta identica alle installazioni locali fatta eccezione per il fatto che, in presenza di browser supportato, si utilizza solo il WebDesk. Come requisito sistemistico, è dunque richiesta la comunicazione in uscita verso gli host webdesk01.passgo.cloud e webdesk02.passgo.cloud entrambi su porta 443 (https). In caso di browser non supportato, verrà utilizzato iDeskmanager.

Una volta avviato il client WebDesk, parte la procedura principale mx00 con la finestra d'immissione credenziali da ripristinare, con le stesse specifiche delle installazioni locali, compreso la richiesta d'uso esclusivo dell'installazione.

Nelle installazioni Passcom Express Live e TicketApp Live non esiste la fase di verifica mail, in quanto il sistema utilizza già l'indirizzo di registrazione utilizzato per attivare l'installazione. Per quanto riguarda il recupero, si può innescare in due modi: iDeskmanager (come Mexal e Passcom) oppure dal sito Express tramite link "Recupera le tue credenziali". La procedura richiede l'immissione dell'indirizzo di registrazione, confermando il quale si riceverà appunto la mail per il recupero. Da quel momento, l'operatività diviene identica a Mexal Live e Passcom Live.

L'unica particolarità è che TicketApp consente di ripristinare solo la password, in quanto il nome utente risulta predefinito e l'operatore lo utilizza in modo "trasparente" poiché s'autentica sempre tramite indirizzo mail di registrazione.

### Sblocco autenticazione di sistema operativo su piattaforme windows workstation

Da questa versione, tutte le forme d'installazione ed aggiornamento consentono d'impostare l'autenticazione di sistema operativo su piattaforme Windows Workstation:

- Windows 7;
- Windows 8;
- Windows 8.1;
- Windows 10.

Sarà dunque possibile gestire la funzionalità senza più distinzione rispetto alle piattaforme Server, da cui storicamente divise per tale limitazione.

La modifica si applica alle seguenti operatività:

- nuova installazione ed aggiornamento tramite setup standard con input grafico. In questo caso, si sblocca la scelta Si/No nel riquadro Autenticazione, con default No come sempre avvenuto per i sistemi Server.
- nuova installazione ed aggiornamento tramite setup standard con input request xml. In questo caso, si sblocca la possibilità d'impostare il tag:

<richiestaLogin>true</richiestaLogin>

• aggiornamento tramite Liveupdate.

Tramite setup standard, la login si può sempre attivare in corso d'aggiornamento, mentre il liveupdate mantiene sempre il valore esistente.

Per una modifica non abbinata all'aggiornamento di versione, si può sempre intervenire direttamente sul file MxServer.ini, impostando il parametro Login=1 nella sezione [MxSrvSrtartup] e chiudendo tutti i terminali, in quanto la modifica diviene operativa solo riavviando il servizio.

Configurazione ed utilizzo della login di sistema operativo risultano identici a quelli finora gestibili sulle piattaforme Windows Server (oltre che Linux).

<u>Per opportune motivazioni di sicurezza, risulta fondamentale che ogni operatore disponga di una propria</u> <u>utenza di sistema operativo, in particolar modo se il server risulta esposto pubblicamente sulla rete Internet.</u>

Pertanto, da questo si raccomanda fortemente di attivare la funzionalità anche su prodotti installati in ambienti Windows Workstation dove finora inibita, oltre che attivarla su nuove installazioni.

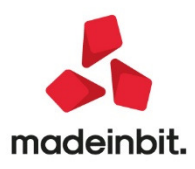

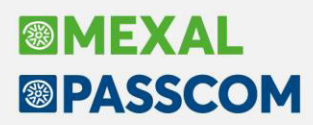

L'amministratore deve quindi creare un utente di sistema per ogni operatore, che custodirà la propria password in accordo con le policy di scadenza. Si ricorda che la password degli utenti di sistema operativo non può essere variata attraverso Passepartout. Gli utenti non devono possedere privilegi amministrativi.

### Compatibilità webdesk e passmobile su ipad ios 13 e safari mac os 13

Questa versione è la prima a supportare il browser Safari 13 su dispositivi iPad iOS e MacOS. Seguono le particolarità di compatibilità.

NOTA BENE: eventuali installazioni già utilizzate su questo sistema devono essere aggiornate almeno a questa versione, esse potrebbero non sempre funzionare correttamente su versioni precedenti a quella minima supportata.

### Dismissione ios 11, safari 11 mac os

Da questa versione, per WebDesk e PassMobile non sono più supportate le piattaforme iOS 11, Safari 11 su MacOS.

### Compatibilità mobiledesk e passmobile su android 9

Questa versione è la prima a supportare i client MobileDesk e PassMobile su dispositivi Android 9.x.

NOTA BENE: eventuali installazioni già utilizzate su questo sistema devono essere aggiornate almeno a questa versione, esse potrebbero non sempre funzionare correttamente su versioni precedenti a quella minima supportata.

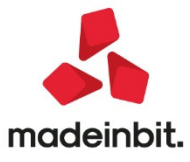

# Operazioni pianificate: schedulatore esecuzione Sprix integrato nel programma

Nel menu Servizi->Configurazioni è stato aggiunto l'elemento Operazioni Pianificate, il quale permette di accedere ad una maschera per mezzo della quale configurare uno schedulatore integrato in Mexal.

Lo schedulatore avrà come scopo quello di pianificare l'esecuzione di Sprix in modo automatico, sia in installazioni locali che Live.

| ome        | Descrizione           | Stato          | Inizio         | Prossimo avvio | Ricorrenza                               |   |
|------------|-----------------------|----------------|----------------|----------------|------------------------------------------|---|
|            |                       |                |                |                |                                          | ( |
| minuti     | Scatta ogni 5 minuti  | OK             | 20/01/20 14:00 |                | 🕂 ogni 5 Minuti                          |   |
| minuti     | Scatta ogni 3 minuti  | O In partenza  | 23/01/20 06:00 |                | 🕂 ogni 3 Minuti                          |   |
| gni minuto | Scatta ogni minuto    | O Disabilitato | 21/01/20 00:00 |                | 🕂 ogni 1 Minuti                          |   |
| a tantum   | Scatta una sola volta | OK             | 22/01/20 16:02 |                | O Unico                                  |   |
| ensile     | Scatta ogni mese      | OK             | 22/01/20 17:07 |                | 💠 nei giorni: 14 17 21 dei mesi: Gen Feb |   |
| ttimanale  | Scatta ogni settimana | OK             | 22/01/20 16:39 |                | 🕈 ogni 2 Settimane nei giorni: Mar Gio   |   |
|            |                       |                |                |                |                                          |   |
|            |                       |                |                |                |                                          |   |
|            |                       |                |                |                |                                          |   |
|            |                       |                |                |                |                                          |   |
|            |                       |                |                |                |                                          |   |
|            |                       |                |                |                |                                          |   |
|            |                       |                |                |                |                                          |   |
|            |                       |                |                |                |                                          |   |
|            |                       |                |                |                |                                          |   |

È possibile configurare l'operazione pianificata utilizzando una maschera in cui sarà possibile specificare tutti i dettagli sulle tempistiche di esecuzione ed i parametri sistemistici sull'avvio del particolare file Sprix

| Operazione Pia   | nificata |                    |         |           |               |        |        |        |           |         |                     |        | -= 🔵 X    |
|------------------|----------|--------------------|---------|-----------|---------------|--------|--------|--------|-----------|---------|---------------------|--------|-----------|
| Stato            | Disatt   | ivato <sup>.</sup> | 🕘 🔘 Dis | abilitato |               |        |        | Pross  | imo avvio |         | :                   | Ora    | L         |
| Nome             |          |                    |         |           |               |        |        | _      |           |         |                     |        |           |
| Descrizione      |          |                    |         |           |               |        |        | ]      |           |         |                     |        |           |
| Data inizio      |          | =                  | Ora     |           | Data fine     |        |        | =      | Ora       |         |                     |        |           |
| Frequenza        |          |                    |         | •         | Ogni          |        |        |        |           |         |                     |        |           |
|                  |          |                    |         |           |               |        |        |        |           |         |                     |        |           |
|                  |          |                    |         |           |               |        |        |        |           |         |                     |        |           |
|                  |          |                    |         |           |               |        |        |        |           |         |                     |        |           |
|                  |          |                    |         |           |               |        |        |        |           |         |                     |        |           |
|                  |          |                    |         |           |               |        |        |        |           |         |                     |        |           |
| Opzioni sprix    |          |                    |         |           |               |        |        |        |           |         |                     |        |           |
| Sprix            |          |                    |         |           |               |        |        |        |           |         |                     |        |           |
| Parametri        |          |                    |         |           |               |        |        |        | _         |         |                     |        |           |
| Sigla azienda    |          | =                  |         |           | Data di apert | ura    |        |        | =         |         |                     |        |           |
| Nome file Errori |          |                    |         |           |               |        |        |        |           |         |                     |        |           |
| Nome file Output |          |                    |         |           |               |        |        |        |           |         |                     |        |           |
| Opzioni Email    |          |                    |         |           |               |        |        |        |           |         |                     |        |           |
| Mittente         |          |                    |         |           |               |        |        |        |           |         |                     |        |           |
| Destinatario     |          |                    |         |           |               |        |        |        |           |         |                     |        |           |
| Server SMTP      |          |                    |         |           |               |        | Ξ      | Porta  |           | Conness | sione TSL           | No     | -         |
| Mod              |          |                    |         |           | ID            | SPX_24 | Odbf10 | )-3dc0 | -11ea-9b  | 26-092  | 27f40e93            | 39     |           |
| Elenco           |          |                    |         |           |               |        |        |        |           |         | Dati<br>connessione | 🚽 📀 Ok | 🗙 Annulla |

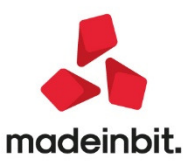

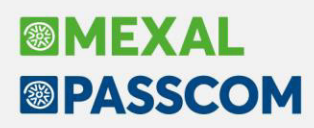

# Passbuilder: Aggiorna APP Azienda con Collage Caricati

Nella configurazione delle app è stato aggiunto un flag che, se acceso, permette l'applicazione delle app anche se i collage contenuti al suo interno sono caricati, ma non in esecuzione.

| Configurazione App "Customer Care"        |               | -> 🔍 😣      |
|-------------------------------------------|---------------|-------------|
| Codice                                    | CUSCAREPRO    |             |
| Nome                                      | Customer Care |             |
| Note                                      |               |             |
|                                           |               |             |
|                                           |               |             |
|                                           |               |             |
|                                           |               |             |
| Versione                                  | 3.2.2         |             |
| Versione minima Mexal/Passcom             | 75.0          |             |
| Versione minima PassMobile (android)      | 3.1           |             |
| Versione minima PassMobile (ios)          | 3.1           |             |
| Livello minimo azienda                    | Aziendale 👻   |             |
| Menu' Mexal/Passcom (modalita' solo App)  |               | -           |
| Aggiorna App azienda con collage caricati | ✓             |             |
|                                           |               |             |
|                                           |               |             |
|                                           |               | V OK Annula |

ATTENZIONE: In questo caso eventuali variabili in memoria vengo sempre azzerate

# Passbuilder: Replica MEXALDB su SQLite e DB Datatrek in chiaro

Con il modulo MDS attivo, sono stati messi a disposizione dell'utente l'accesso alla replica di Mexal su SQLITE ed al DB DATATREK presenti all'interno delle app

## **Certificazione Microsoft SQL Server 2019**

Con questa versione si rilascia la certificazione di Microsoft SQL Server 2019 per tutti i moduli database, in abbinamento con il driver "ODBC Driver 17 for SQL Server", già certificato per SQL Server 2017.

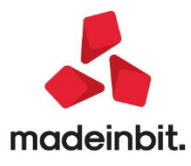

# PASSCOM

MEXAL

# ALTRE IMPLEMENTAZIONI E MIGLIORIE

# Azienda

- ANAGRAFIA AZIENDA PARAMETRI DI BASE -TABELLA VALORI LIMITE/PARAMETRI GENERALI GESTIONE ENASARCO: La procedura aggiorna automaticamente i dati del CONTRIBUTO ASSISTENZIALE e PREVIDENZIALI con quelli attualmente in vigore. Se sono state inserti manualmente dei dati o modificati quelli presenti, questi verranno ripristinati con i valori rilasciati ad oggi dalla Fondazione.
- ATTIVITÀ UTENTE-STATISTICHE: Il modulo Standard troncava le informazioni disponibile: la data, l'orario di uscita, il tempo trascorso (Sol. 58004)
- CONTROLLO DI GESTIONE-EMISSIONE/REVISIONE DOCUMENTI DA MAGAZZINO: Si emetteva un documento, ad esempio FT e su una o più righe si richiamava la finestra per l'inserimento dei dati del CdG. Il flag "Indicatore CdG" risultava impostato con il valore di default che l'utente aveva provveduto ad inserire nella tabella "Automatismi documenti di magazzino". Il valore di tale flag era relativo a tutto il documento; se su una o più righe viene modificato dall'utente, alla conferma del documento stesso tale modifica veniva persa e per tutte le righe il valore del flag tornava ad essere quello di default impostato nella tabella (Sol. 20507).
- DOCUVISION: Non era più consentita l'acquisizione/associazione di file metadato (con nome file diverso da ITNNNNNNNNN00000\_MT\_000.xml) operando da "Gestione documento - Acquisisci ricevute" (Sol.57899)
- DOCUVISION FATTURE ELETTRONICHE PA-B2B FATTURE EMESSE CRUSCOTTO FATTURE B2B: Sono state eliminate le righe relative agli stati documenti che per le fatture di tipologia B2B non sono più previste da luglio 2018. In particolare ora il cruscotto non presenta le voci: Accettate, Rifiutate, Decorso i termini e Non recapitate.
- DOCUVISION FATTURE ELETTRONICHE PA-B2B FATTURE RICEVUTE CRUSCOTTO FATTURE B2B: Sono state eliminate le righe relative agli stati documenti che per le fatture di tipologia B2B non sono più previste da luglio 2018. In particolare ora il cruscotto non presenta le voci: Scarto esito, Accettate non inviate, Accettate, Rifiutate non inviate, Rifiutate e Decorso i termini.
- DOCUVISION FATTURE ELETTRONICHE PA-B2B FATTURE RICEVUTE IMPORT FATTURE IMPORT MAGAZZINO: Eseguendo un import in Magazzino di una fattura xml, se si indicava un documento di origine, venivano riportati i riferimenti esterni del documento di origine, nonostante il parametro di magazzino apposito non fosse spuntato. (Sol. 57647)
- DOCUVISION-GESTIONE ARCHIVIAZIONE: Se è abilitato il modulo Docuvision Workflow Digitale è ora possibile archiviare nei volumi anche fatture transitate da Passhub con il servizio di Invio/Ricezione. Per poter essere "archiviabili" le fatture devono essere in uno stato finale. Per poter archiviare tali documenti occorre utilizzare la ricerca avanzata e, nel campo "Stato Documento", impostare il parametro "Pronte per la conservazione"; verrà richiesta obbligatoriamente la selezione di una tipologia di fattura elettronica (Clienti PA, Clienti XML, Fornitori XML).
- DOCUVISION-IMPOSTAZIONI-CLASSI DOCUMENTO: La sottoclasse "IVA11" è stata rinominata in "Dichiarazione IVA". Per aggiornare la descrizione della classe occorre lanciare la riorganizzazione degli archivi Docuvision dal menu "Azienda - Docuvision - Servizi - Riorganizzazione archivi aziendali"
- CASSETTO FISCALE: L'Agenzia Entrate ha reso disponibili i download dei modelli ISA per il periodo d'imposta 2018. Il programma è già predisposto per la relativa acquisizione, effettuando in fase di sincronizzazione documenti la scelta in "Documento" - "STU ISA /Studi Settore".

# Contabilità

 ANAGRAFICA PIANO DEI CONTI: Se nell'azienda non era attivo il codice alternativo del piano dei conti e successivamente questo veniva abilitato senza riorganizzare i relativi archivi aziendali, variando o

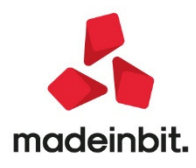

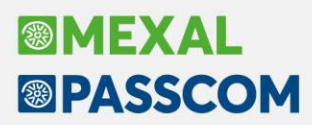

cancellando un conto alla conferma veniva visualizzato l'errore non correggibile rudt Chiave 5 non trovata.

- IMMISSIONE PRIMANOTA: Nella finestra "Filtro avanzato" è stato abilitato un nuovo campo "Tipi conto PIMSLOVKERZ" che consente la ricerca per tipologia conto: P- patrimoniale generale, I – patrimoniale immobilizzazioni, M – ecomonico merci, S – economico spesa, V – economico vendita cespiti, O – patrimoniale conti d'ordine, K – patrimoniale costi pluriennali, E – conti economici, R – economico rimanenze, Z – conti sospesi.Se il campo prevede obbligatoriamente un conto cliente/fornitore (come nelle causale iva che richiedono obbligatoriamente sulla prima riga un cliente/fornitore), il nuovo campo assumerà la descrizione "Tipi conto C" oppure "Tipi conto F" senza possibilità di accedere per indicare altre tipologie di conti.
- **REVISIONE PRIMANOTA ANTEPRIMA DOCUVISION:** Corretta problematica in fase di visualizzazione Anteprima Docuvision documenti, con parametri di ricerca indicati nella griglia. (Sol. 58001).
- SCHEDE CONTABILI: La stampa eseguita da menu "Contabilità Schede Contabili" riportava un valore non corretto per la variabile "\_numrig" (Sol.57763).
- PARCELLAZIONE STUDIO GESTIONE NOTULE/PARCELLE/NOTE DI CREDITO: Se si utilizzava il campo dei totali per inserire le spese anticipate anziché valorizzare la colonna nel corpo documento, il file xml non conteneva la sezione relativa al calcolo del bollo virtuale anche se l'esenzione e l'importo inserito lo attivano.(Sol. 57821)
- SCHEDE CONTABILI STAMPA: La stampa della scheda contabile con saldo progressivo che veniva generata a video dalla funzione Contabilità - Schede contabili non era coerente con la stampa ricavata dalla funzione Stampe - Contabili - Schede contabili riportando un saldo progressivo non corretto e non visualizzava il saldo iniziale.(Sol. 57894)
- TABELLE ESENZIONI IVA: Corretta problematica nella stampa dell'elenco esenzioni IVA: adesso viene stampato correttamente il valore "S/N" nella colonna "Applicazione Bollo" (Sol. 57965).

### Magazzino

- EMISSIONE/REVISIONE DOCUMENTI: Richiamando una fattura emessa per aggiungere un nuovo articolo, o comunque variando un dato che modificava l'importo della fattura, nel piede si apriva la finestra dello scadenziario per consentire l'aggiornamento delle rate, e alla conferma appariva la finestra : Attenzione: È intervenuta una variazione manuale delle rate, si desidera eliminare il pagamento? Digitando "Si", in alcuni casi la procedura segnalava: Errore interno - Rate impostate non valide. Cliccando su "Termina lavoro", veniva cancellata la relativa registrazione contabile. (Sol.57991)
- Lavorando con articoli strutturati con progressivi sul padre, in cui i carichi venivano registrati sul codice padre, e le vendite sui figli, nei documenti di vendita, per articoli gestiti a lotti attraverso il tasto rintracciabilità, non era possibile vedere, sia i carichi che gli scarichi. (Sol.58023)
- Esclusivamente su aziende di livello 1F, se venivano emessi CO nella stessa data con più di 4 aliquote/esenzioni, venivano mantenuti erroneamente più di 20 documenti in "Emissione/revisione documenti". (Sol. 57829)
- In fase di emissione di un nuovo documento elettronico viene ora proposto il primo sezionale elettronico definito all'interno dell'azienda. Prioritario, rispetto al primo sezionale elettronico, è il sezionale definito direttamente sul modulo. Nel momento in cui, però, viene definito un cliente nella testata del documento, qualora abbia un sezionale presente in anagrafica, questo diventa primario. Le medesime logiche vengono applicate dalla funzione di emissione differita documenti. Il duplica documento, invece, mantiene il sezionale definito sul documento di origine.

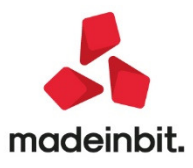

Numero progressivo dello scontrino nei riferimenti dati RT. Per gestire correttamente il numero
progressivo dello scontrino restituito dal servizio web dell'AdE "Documento commerciale online" è
stato adeguato il numero di progressivo portandolo da quattro a dieci caratteri. Ciò ha richiesto le
seguenti attività:

| Aggiornamento archivi dei<br>movimenti di magazzino<br>pregressi             |                                                                                                    |
|------------------------------------------------------------------------------|----------------------------------------------------------------------------------------------------|
| Modifica della gestione del<br>campo in Emissione/revisione<br>documenti     |                                                                                                    |
| Adeguamento delle stampe<br>grafiche e stampe dei<br>movimenti di magazzino: | le variabili _mmndocrif e _mmndocrt sono passate da una lunghezza di 4 caratteri ad una<br>lunghezza di 10 caratteri. Chi ha utilizzato queste variabili, deve adattare la modulistica se<br>vuole stampare un valore superiore a 4 cifre                                                                                                    |
| Ciclo tabellare Sprix:                                                       | mmndr e mmrtn ora restituiscono un numero lungo 10 caratteri                                                                                                    |
| MexalDB                                                                      | i campi NGB_NDOCRIF e NGB_NDOCTEL sono rimasti, e sono stati introdotti gli equivalenti<br>NGL_NDOCRIF e NGL_NDOCTEL. Per i documenti pregressi, al momento della<br>sincronizzazione del database i campi NGB_NDOCRIF e NGB_NDOCTEL saranno impostati a<br>0 mentre verranno valorizzati i nuovi NGL_NDOCRIF e NGL_NDOCTEL. Fino a prima della<br>sincronizzazione i documenti pregressi avranno i campi NGB_NDOCRIF e NGB_NDOCTEL<br>valorizzati, mentre i nuovi documenti avranno valorizzati i nuovi campi NGL_NDOCRIF e<br>NGL_NDOCTEL |
| DBmirror                                                                     | adeguata la variabile mmndr. Chi utilizza DBmirror deve cancellare la tabella MM_TESTATE e poi ricrearla                                                                                                    |
| Import/export csv                                                            | adeguati i valori per le colonne _MMNDOCRIF e _MMNDOCTEL                                                                                                    |

 CONTABILIZZAZIONE CORRISPETTIVI: Gestione dei corrispettivi al netto (impostato automaticamente dalla procedura a partire dall'anno 2020): effettuando la contabilizzazione corrispettivi da magazzino, nel caso in cui nei conti automatici sia stato indicato il mastro 807.????, il programma consentiva, sbagliando, di utilizzare un conto appartenente al mastro sopra evidenziato. Ora è stato inserito un messaggio "bloccante" che evidenzia all'utente di abilitare il nuovo parametro "Richiedi conto corr.netti" (Sol. 57878).

## Produzione

- LAVORAZIONE PRODOTTO FINITO PF DA PRODURRE:È possibile visualizzare il dettaglio del Cliente nella elaborazione 'Produzione - Lavorazione prodotto finito - PF da produrrÈ nei dati aggiuntivi [F2] del prodotto finito. (Sol. 57983)
- ELABORAZIONE MULTIPLA BOLLE DI LAVORO DA FILE:È possibile lanciare la funzione di elaborazione multipla BL - da file, in maniera automatica. (Sol. 7480)

### Stampe

- **PRODUZIONE:** È possibile avere nella stampa di Produzione "Stampa distinta base" di tipo Esteso, la descrizione completa relativa ai componenti, anziché limitata a 24 caratteri. (Sol. 8203).
- FISCALI CONTABILI-DELEGHE/COMUNIC/INVII TELEM.-DELEGA UNIFICATA F24-GENERAZIONE ARCHIVIO F24 AGENZIA ENTRATE: Nel caso di invio telematico di un modello F24 per un importo totale da pagare

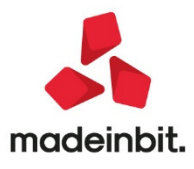

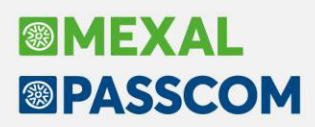

inferiore a 50 centesimi di Euro, nella stampa del brogliaccio di fine creazione del flusso non apparivano le coordinate bancarie, ma nel file telematico erano correttamente presenti. La problematica è stata risolta anche nel telematico F24 remote banking (Sol. 48311)

- FISCALI CONTABILI-DELEGHE/COMUNIC/INVII TELEM-INTRACEE-IMMISSIONE/REVISIONE: A partire da questa versione il programma consente di <u>importare i dati INTRA CEE partendo da un file ministeriale</u> <u>prodotto da altro applicativo,</u> al fine di poterlo verificare e/o variare e trasmettere all'Agenzia delle Entrate. I dati che vengono presi in considerazione sono:
  - la periodicità (tipo riepilogo, mese e anno);
  - Codice utente, progressivo sede e sezione doganale;
  - Dati riassuntivi (sezione 1/2/3/4).

Il file deve comunque rispondere alle specifiche definite sul sito dell'Agenzia delle Dogane. L'import deve essere eseguito una sezione alla volta, anche nel caso in cui il file contenga sia acquisti che cessioni.

**ATTENZIONE**: prima di effettuare l'import del file telematico si consiglia di effettuare la "Cancellazione creazione file telematico [Sh+F5]" e la "Cancellazione delle sezioni [Sh+F3]". Il programma comunque chiederà sempre se l'import deve essere effettuato in Accodamento o in Sostituzione (Sol. 57879).

COMUNICAZIONE LIQUIDAZIONE IVA – AGRITURISMO VP5: Nelle istruzioni della Comunicazione della Liquidazione Iva del rigo VP5 è riportato: "I contribuenti che adottano, per obbligo di legge o per opzione, speciali criteri di determinazione dell'imposta dovuta ovvero detraibile devono indicare nel rigo VP4 (IVA esigibile) e nel rigo VP5 (IVA detratta) l'imposta risultante dall'applicazione dello speciale regime di appartenenza. Dall'anno contabile 2020 la Liquidazione Iva dell'Agriturismo riporta nel campo VP4 l'importo dell'iva esigibile e nel campo VP5 l'importo dell'iva detraibile forfettariamente (Sol. 50911).

### Annuali

- NUOVE TIPOLOGIE DI VARIAZIONE:
  - **tipologia di variazione 95 Quota esente irap agricola:** la tipologia è manuale e può essere utilizzata dalle aziende agricole che devono esentare il valore della produzione riferito all'attività agricola, in quanto esonerati dal tributo. La tipologia di variazione se movimentata nel Raccordo viene importata anche in DR IRAP.
  - tipologia di variazione 96 Costi agricoli c. 1093/1094 L. 296/2006: la tipologia di variazione è manuale e può essere utilizzata dalle aziende agricole in Ordinaria che debbano neutralizzare fiscalmente i costi inerenti l'attività agricola nel quadro RF, la tipologia è agganciata al rigo RF31 codice 8.
  - tipologia di variazione 97 Ricavi agricoli c. 1093/1094 L. 296/2006: la tipologia di variazione è manuale e può essere utilizzata dalle aziende agricole in Ordinaria che debbano neutralizzare fiscalmente i ricavi inerenti l'attività agricola nel quadro RF, la tipologia è agganciata al rigo RF55 codice 8.

## Dichiarativi

- CALCOLO DICHIARATIVI: In caso di pratiche redditi collegate ad un azienda, qualora venisse aperta l'azienda o il programma con data 29/02/2016 o 2020, entrando nel dichiarativo e calcolando la pratica veniva dato l'errore: data non valida Riferimenti mx41.exe ges\_740()pxlib11.c datnrg() (Sol. 46686).
- RAVVEDIMENTO OPEROSO F24-IMMISSIONE/REVISIONE: Alla creazione di un ravvedimento operoso contenente diversi tributi LOCALI ( esempio cod.3848 ) veniva generata la delega F24 incompleta e veniva rilasciato il messaggio ' SIG Risultano più debiti/crediti da riportare nei prospetti con lo stesso codice tributo 38XX verrà riportato un solo debito/credito.' Stesso messaggio veniva visualizzato per il relativo codice tributo sanzioni (Sol. 58045).

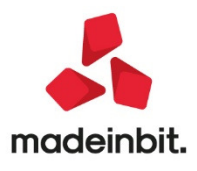

- DICHIARAZIONE IVA/IVA BASE IMMISSIONE/REVISIONE: All'uscita dalla pratica, in presenza di messaggi viene richiesta conferma se uscire, in modo che per correggere eventuali errori non sia necessario uscire per poi rientrare in dichiarazione (Sol. 52277).
- DICHIARAZIONE IVA/IVA BASE STAMPA MODELLO: Nel frontespizio della dichiarazione IVA è stata predisposta la stampa meccanografica della firma del dichiarante (corrispondente al legale rappresentante qualora sia presente) e dell'incaricato alla trasmissione telematica (Sol. 53035).
- ISA: È stata implementata nella gestione NOTE [F2] del modello ISA, l'immissione dei dati tramite la funzione di "Copia" e "Incolla" (Sol. 57577).

### Servizi

- VARIAZIONI -CONTABILITÀ-CONDIZIONI CLIENTI/FORNITORI: Con questa versione, tra i parametri che consentono le variazioni massive delle condizioni clienti/fornitori anche nelle aziende di livello 1F, è stato abilitato anche quello che abilita l'addebito del bollo ai clienti (con le versioni precedenti questo campo era disponibile solo per le aziende di livello 2 o 3) (Sol. 57973).
- CONFIGURAZIONI-REGISTRATORI TELEMATICI: Implementato il registratore telematico MICRELEC EDO PLUS con protocollo WebSocket. Implementata la gestione del protocollo TCP per i registratori telematici DIEBOLD NIXDORF RT ONE e RCH PRINT! F.

# **Fattura Self**

La gestione rate Passcom Fattura Self non consentiva importi negativi (Sol.58042)

## Passbuilder

 Mydb: visualizzazione numero record (id) nella finestra elenco. Nell'elenco dei record MyDB è stata implementata, a richiesta, la possibilità di visualizzare anche il numero di record assegnato in automatico dalla procedura come chiave primaria (ID) (Sol. 42443).

| Fornitore |                 | Non Conformita'       |            |             | ID             |
|-----------|-----------------|-----------------------|------------|-------------|----------------|
| 13        | Ric             | cerca personalizzata  |            |             | 2-0            |
| 601.00006 | ALBERTO ARGENTO | Prodotto non conforme |            |             | 1              |
|           |                 |                       |            |             |                |
|           |                 | Configura elenco      |            |             | -> O 🔇         |
|           |                 | Colonna               | Dimensione | Ricerca     | Ordinamento    |
|           |                 | Fornitore             | 31         | Contenuto 👻 | ×              |
|           |                 | Data                  |            |             |                |
|           |                 | Non Conformita'       | 41         | Contenuto 👻 | v              |
|           |                 | ✓ ID                  | 10         | Contenuto - |                |
|           |                 |                       |            | Predefinito | 🗢 Ok 😢 Annulla |

L'opzione si specifica direttamente nella videata utilizzando l'icona della configurazione. **N.B.:** L'opzione di default è disattivata

 APP PASSBUILDER-MDS-SPRIX: CALLWEBSVC: non consentiva l'inserimento nell'array di input \_WSHEADER\$() un header HTTP con valori di dimensione superiore a 255 byte, tramite l'utilizzo di HTTPHDRTAG\$("BEGIN") ed HTTPHDRTAG\$("END"). (Sol. 57981).

ON\_STP\_XML: nei casi di inserimento nel Xml di caratteri speciali (à, ò,...) provocava Errore non correggibile Impossibile allargare il file (c:/.../..xml) Quantità di record non ammessa. (Sol. 57975)

Dizionario tzpro() relativo alla promozione nelle particolarità non si valorizzava. (Sol. 57877)

- APP PASSBUILDER MDS-SPRIX PASSBUILDER SPRIX PUTMM ERRORE APERTURA FILE CHECKLISTFLAG2020: Se viene creato il nuovo anno e non si accede alla funzione 'Emissione/revisione documenti' oppure alla 'Cheklist', ma si lancia uno sprix che fa una PUTMM veniva dato l'errore:
  - Errore non correggibile Impossibile aprire il file ....\dati\datiaz\azienda\checkclistflag2020.azienda Impossibile trovare il file specificato (sistema operativo) Riferimenti: [mx44.exe editor\_app] pxlib1.c linea 7081 (versione ....) - apfile\_ext\_ext (Sol. 57868)

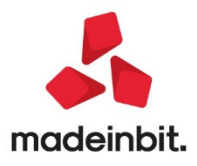

# Image: Mexal Image: Passes

- APP PASSBUILDER-MDS-SPRIX-SCHEDULATORE SPRIX: Nel modulo Operazioni Pianificate del menu Servizi

   Configurazioni viene aggiunto lo schedulatore integrato per pianificare l'esecuzione automatica di Sprix
   nelle installazioni locali e Live. Per approfondimenti, consultare la specifica documentazione. Per gli
   ambienti Live, si ricorda di tenere in considerazione il periodo di fermo macchine per il backup
- APP PASSBUILDER MDS-SPRIX-APRISTAMP E APRISTAMP\_EXT: Da questa versione le istruzioni APRISTAMP e APRISTAMP\_EXT sono disponibili anche nell'elemento Collage Server Remoto di PassBuilder al fine di eseguire tramite Sprix Mobile delle stampe immediate su <u>file e fisiche</u>tramite dispositivi lato Server <u>appositamente configurati per impedire qualsiasi interazione I/O (tastiera/video)</u>. Nel manuale Sprix sono riportate altre indicazioni e suggerimenti nel comando APRISTAMP e/o nell'ultimo esempio della sezione dei comandi "SPRIX MOBILE"
- APP PASSBUILDER MDS SPRIX-VARIABILI E DIZIONARIO: Adeguamento da due a sei caratteri dei campi dizionario 'dtnpà, 'dunpà, 'cenpà relativi alla "NATURA" della fattura XML

Adeguamento a dieci caratteri dei campi dizionario 'mmndr' e 'mmrtn'.

Denominazione ditta individuale \_PCDENOM\$, 'paden', 'pcden'. (Sol 56858)

### Mexal-DB

- NUOVE COLONNE MEXALDB: Con l'aggiornamento alla versione 9.62 di MexalDB vengono aggiunte nelle seguenti tabelle le seguenti colonne senza necessità di ricostruzione:
  - Nella tabella **RUDT** viene aggiunta la colonna **CDS\_DENOM** per la denominazione delle ditte individuali nelle anagrafiche clienti.
  - Nella tabella TESEIVA la colonna CKY\_ES\_NATOP passa da lunghezza 2 a lunghezza 6.
  - Nella tabella MMA\_M vengono aggiunte le colonne NGL\_NDOCRIF e NGL\_NDOCTEL. Le nuove colonne sono equivalenti alle colonne NGB\_NDOCRIF e NGB\_NDOCTEL ma supportano valori più grandi. Le nuove registrazioni effettuate da questa versione valorizzeranno le nuove colonne, e i valori già registrati resteranno sulle vecchie colonne. Con una futura ricostruzione verranno utilizzati solo i nuovi campi.
- ERRORE NON CORREGGIBILE CON REPLICA DI MEXALDB PER DATATREK: Era presente un errore non correggibile in fase di conferma di una videata anagrafica articoli riportabile in presenza di una App con replica di MexalDB per Datatrek. (Sol. 58071)

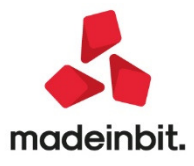